# Installing Nova.

Prerequisites.

MySQL Database -

A MySQL database is a list of tables where all the data is stored for nova to collect data to populate the nova website ie your crew roster, images, login information etc. The Nova files that you download, is in itself is a just the clothing.

The database will have three bits to it

- A database host, the default is usually 'localhost' but other hosting providers can have another name.
- A database username and password, a database account that has all the privileges to access the database that nova is to access data from.
- A database name, as it is, the database that nova will store and collect data from.

Nova - A copy of Nova that can be found at http://www.anodyne-productions.com

FTP client - You can either use my online client found at http://www.starfleetuk.org/net2ftp and will work to any site you'd like including the non starfleetuk sites. Other offline clients (the ones you need to install on your PC) are cuteftp, smartftp, webdrive or the windows OS has one of it's own.....no one bothers with the windows OS.....lol.

Okay to start, the easiest one is creating the database; then downloading the nova files from Anodyne Productions, uploading to your website, running the installation to marry up nova to the database and then configuring nova to what you want. I will show you based on if you're a SFUK account holder. So you've applied for hosting and you would have been sent an email notifying you of account creation that the Plesk control panel had sent you.

So:

## Database creation

Go to https://www.starfleetuk.org:8443 and log into Plesk using the details provided in the email. If you get a security thing come up, just click that you understand the risks and continue

to the site. This happens on some websites where you're using https web address but below is what you should get.

| A https://www.starfleetuk.org:8443/login_up.php3 | . ⊂                                                                                                    | <b>Q</b> Search | ☆ 自 | ◙ | ÷ | Â | ø |
|--------------------------------------------------|----------------------------------------------------------------------------------------------------|-----------------|-----|---|---|---|---|
|                                                  |                                                                                                    |                 |     |   |   |   |   |
|                                                  |                                                                                                    |                 |     |   |   |   |   |
|                                                  |                                                                                                    |                 |     |   |   |   |   |
|                                                  | Plesk                                                                                                    |                 |     |   |   |   |   |
|                                                  | Username                                                                                                    |                 |     |   |   |   |   |
|                                                  | Password                                                                                                    |                 |     |   |   |   |   |
|                                                  | Interface language Default                                                                                                 |                 |     |   |   |   |   |
|                                                  | Forgot your password? Log in                                                                                               |                 |     |   |   |   |   |
|                                                  | © 2015 Parallels IP Holdings GmbH. All rights reserved. Odin and the<br>logo are trademarks of Parallels IP Holdings GmbH. | e Odin          |     |   |   |   |   |

# When you log in, you will get this screen

| https://www.starfleetuk.org:8443/smb/                                                                                                    | ▼                                                                             | C Q Search      | 4                                                                   | e 🛡  | ∔ ก | 4 | <b>⊜</b> ≡ |
|----------------------------------------------------------------------------------------------------|-------------------------------------------------------------------------------|-----------------|---------------------------------------------------------------------|------|-----|---|------------|
| Plesk                                                                                                    | Logged in as <b>Bobby ~</b><br>Subscription warshipmerek.starfleet            | 😮 Help 🖌 🤇 Sear | rch Q                                                               | Odin |     |   |            |
| Websites & Domains Mail Applications                                                                                                    | Files Statistics Users Account                                                |                 |                                                                     |      |     |   |            |
| Websites & Domains                                                                                                    |                                                                               |                 |                                                                     |      |     |   |            |
| This is where you set up and manage websites.                                                                                                    |                                                                               |                 |                                                                     |      |     |   |            |
| Information: Your personal information was changed                                                                                                    | ed.                                                                           |                 | Backup Manager                                                      |      |     |   |            |
| Add New Domain Add New Subdomain                                                                                                    | ?                                                                             | New             | Databases                                                           |      |     |   |            |
| warshipmerek.starfleetuk.c                                                                                                    | org Hosting Settings                                                          |                 | ServerShield by<br>CloudFlare                                       |      |     |   |            |
| Website at Children in the second second sec | 30(v4), 2001:8d8:889:f600::ab:9d0c(v6) System <pre>ption {New</pre>           | ı user: warship | Resource Usage                                                      | •    |     |   |            |
| Start creating your website in one of the wa                                                                                                    | ays                                                                           | ×               | Disk space: 0%                                                      |      |     |   |            |
| Applications<br>Create your site by installing a web app, such as<br>WordPress or Drupal.                                                                                                    | Custom Website<br>Upload the content of your site and crea<br>Files Databases | te databases.   | 0 MB used of 300 MB<br>Traffic: 0%<br>0 MB/month used of 1 GB/month |      |     |   |            |
|                                                                                                    | ✓ Show More                                                                   |                 | View more statistics                                                |      |     |   |            |
|                                                                                                    |                                                                               |                 | Featured Applications                                               |      |     |   |            |

Click Databases and you will get this screen

| Plesk                      |                            | Logged in as <b>Bobby •</b><br>Subscription warshipmerek | .starfleet 😯 Help 🗸 | Search ۹   | )din     |
|----------------------------|----------------------------|----------------------------------------------------------|---------------------|------------|----------|
| Websites & Domains         | Mail Applications Files    | Statistics Users                                         | Account             |            |          |
| Websites & Domains >       |                            |                                                          |                     |            |          |
| Databases                  |                            |                                                          |                     | â <u>u</u> | Jp Level |
| Databases Users            |                            |                                                          |                     |            |          |
| Here you can create new or | manage existing databases. |                                                          |                     |            |          |
| 🐼 Add New Database         | 🔀 Remove                   |                                                          |                     |            | ٩        |
| No items found.            |                            |                                                          |                     |            |          |

Click 'Add New Database' and you'll get this screen

| Plesk                                              | Logged in as <b>Bobby ~</b><br>Subscription warshipmerek.starfleet.    | စ္ Help × Search ۹ Odin                                  |
|----------------------------------------------------|------------------------------------------------------------------------|----------------------------------------------------------|
| Websites & Domains Mai                             | Applications Files Statistics Users Account                            |                                                          |
| Websites & Domains > Databases > Add New Databases | e                                                                      | <del>႐ို</del> <u>Up Level</u>                           |
| General                                            |                                                                        |                                                          |
| Database name *                                    | bobby_                                                                 |                                                          |
| Туре                                               | MySQL                                                                  |                                                          |
| Database server                                    | Local MySQL server (default for MySQL)                                 |                                                          |
| Users<br>Create a default database user. F         | lesk will access the database on behalf of this user. If no database u | sers are assigned to the database, it is not accessible. |
| ☑ Create a new database user                       |                                                                        |                                                          |
| Database user name *                               | bobby                                                                  |                                                          |
| New password *                                     | Very weak         (?)           Generate         Show                  |                                                          |
| Confirm password *                                 |                                                                        |                                                          |
| * Required fields                                  | OK Cancel                                                              |                                                          |

The screen requires you to put in a database user account that will access the database and a database name for nova to link to. Type in nova on the end and you can generate a password or create your own. **YOU WILL NEED THESE DETAILS LATER!** 

So below, I've put something in, click OK when you're done.

| Ple        | Plesk                                           |                        | Lo<br>Su    | Logged in as <b>Bobby ~</b><br>Subscription warshipmerek.starfleet |             |              | 😮 Неф 🗸       | Search           | ٩                    | Odin                     |  |
|------------|-------------------------------------------------|------------------------|-------------|--------------------------------------------------------------------|-------------|--------------|---------------|------------------|----------------------|--------------------------|--|
| w          | Vebsites & Domains Mail                         | Applications           | Files       | Statistics                                                         | Users       | Account      |               |                  |                      |                          |  |
| Webs<br>Ad | ites & Domains > Databases ><br>Id New Database | e                      |             |                                                                    |             |              |               |                  |                      | <b>∂ <u>Up Level</u></b> |  |
| Gene       | eral                                            |                        |             |                                                                    |             |              |               |                  |                      |                          |  |
| Data       | base name *                                     | bobby_nova             |             |                                                                    |             |              |               |                  |                      |                          |  |
| Туре       | 2                                               | MySQL                  |             |                                                                    |             |              |               |                  |                      |                          |  |
| Data       | base server                                     | Local MySQL server (   | default for | r MySQL)                                                           |             |              |               |                  |                      |                          |  |
| User       | rs                                              |                        |             |                                                                    |             |              |               |                  |                      |                          |  |
| Crea       | ite a default database user. Pl                 | esk will access the da | itabase on  | behalf of this                                                     | user. If no | database use | rs are assign | ed to the databa | ise, it is not acces | sible.                   |  |
| ✓ C        | reate a new database user                       |                        |             |                                                                    |             |              |               |                  |                      |                          |  |
| Data       | ibase user name *                               | bobby_nova             |             | ]                                                                  |             |              |               |                  |                      |                          |  |
| New        | password *                                      | •••••                  |             | Very weak                                                          | (?)         | )            |               |                  |                      |                          |  |
|            |                                                 | Generate               | Show        |                                                                    |             |              |               |                  |                      |                          |  |
| Conf       | firm password *                                 | •••••                  |             |                                                                    |             |              |               |                  |                      |                          |  |
| * Rec      | quired fields                                   | ОК                     | Cancel      |                                                                    |             |              |               |                  |                      |                          |  |

Then you'll get this screen, database name is bobby\_nova and database user is bobby\_nova as I put in above. Webadmin will take you do phpmyadmin so you can look at the database and make changes. LEAVE IT ALONE if you're not experienced in database stuff but feel free to play about if you want to learn. I don't mind repairing your database.....people have to learn somewhere if they can't afford to pay for a course.

| Plesk              | Plesk              |                   |            | Logged in as <b>Bobby -</b><br>Subscription warshipmerek.starfleet |       |         | 😯 Help 🗸  | Search | C               | 🛛 Odin                                |
|--------------------|--------------------|-------------------|------------|--------------------------------------------------------------------|-------|---------|-----------|--------|-----------------|---------------------------------------|
| Websites & Don     | nains Mail         | Applications      | Files      | Statistics                                                         | Users | Account |           |        |                 |                                       |
| Websites & Domains | 3                  |                   |            |                                                                    |       |         |           |        |                 | 針 <u>Up Level</u>                     |
| Information:       | The database bobby | _nova was create  | d.         |                                                                    |       |         |           |        |                 |                                       |
| Databases Us       | ers                |                   |            |                                                                    |       |         |           |        |                 |                                       |
| Here you can creat | te new or manage e | existing database | 25.        |                                                                    |       |         |           |        |                 |                                       |
| 😽 Add New Data     | abase 🛛 🔀 Remov    | e                 |            |                                                                    |       |         |           |        |                 | ٩                                     |
| 1 items total      |                    |                   |            |                                                                    |       |         |           |        | Entries per pag | e: <u>10</u> 25 <u>100</u> <u>All</u> |
| T Name             | ^                  | Databa            | ase server |                                                                    |       | U       | sers      |        |                 |                                       |
| Sol bobby_         | nova               | Local             | MySQL ser  | ver                                                                |       | bo      | obby_nova |        | 🔌 <u>Webadı</u> | nin 🗂 Copy                            |
| 1 items total      |                    |                   |            |                                                                    |       |         |           |        | Entries per pag | e: <u>10</u> 25 <u>100</u> <u>All</u> |

See, the database creation was the easy bit. Now for the file download and upload. Go to <a href="http://anodyne-productions.com/nova#download">http://anodyne-productions.com/nova#download</a> and download the genre nova you want. In this case, I'm downloading STO. To get to the nova download if the link doesn't work, it's <a href="http://www.anodyne-productions.com">http://www.anodyne-productions.com</a> // We want the nova download if the link doesn't work, it's <a href="http://www.anodyne-productions.com">http://www.anodyne-productions.com</a> // We want the nova download if the link doesn't work, it's <a href="http://www.anodyne-productions.com">http://www.anodyne-productions.com</a> // We want the nova download if the link doesn't work, it's <a href="http://www.anodyne-productions.com">http://www.anodyne-productions.com</a> // We want the nova download if the link doesn't work, it's <a href="http://www.anodyne-productions.com">http://www.anodyne-productions.com</a> // We want the nova download if the link doesn't work, it's <a href="http://www.anodyne-productions.com">http://www.anodyne-productions.com</a> // We want the nova download if the link doesn't work, it's <a href="http://www.anodyne-productions.com">http://www.anodyne-productions.com</a> // We want the nova download if the link doesn't work, it's <a href="http://www.anodyne-productions.com">http://www.anodyne-productions.com</a> // We want the nova download the nova download the no

| € @ anodyne-productions.com/nova#download                                                                                                    | r i | G      | <b>Q</b> Search |                           | ☆ 自 | ◙ | Ŧ | â | Ø |
|----------------------------------------------------------------------------------------------------|-----|--------|-----------------|---------------------------|-----|---|---|---|---|
| Download                                                                                                    |     |        |                 |                           |     |   |   |   |   |
| To begin, select your game's genre and click download to get the latest version of<br>Nova 2. If you want to download a previous version, you can select the version you<br>want from the dropdown. You can use the same zip archive for a fresh install, upgrac | de  | Versio | on<br>4 ~       | Genre<br>Star Trek Online | :   |   |   | ~ |   |
| from SMS or Nova 1, or updating Nova 2.                                                                                                    |     |        |                 | Download (STC             | )   |   |   |   |   |

So click the download (STO) and your browser will download to where ever you put it. Mine goes to 'downloads'. I'll leave you to find the location of the downloaded file.

| Plesk                                                                                      |                                                                      | Logged in as <b>Bo</b><br>Subscription wa | o <b>bby ~</b><br>arshipmerek.st   | tarfleet    | 😮 Help 🗸 🚦    | Search    | ۹ (                                                         | Ddin |  |
|--------------------------------------------------------------------------------------------|----------------------------------------------------------------------|-------------------------------------------|------------------------------------|-------------|---------------|-----------|-------------------------------------------------------------|------|--|
| Websites & Domains Mail                                                                    | Applications File                                                    | s Statistics                              | Users 4                            | Account     |               |           |                                                             |      |  |
| Websites & Domain This is where you set up and manage Add New Domain Add New Su            | S<br>e websites.<br>bdomain                                          |                                           |                                    |             | ? 4           |           | Backup Manager                                              |      |  |
| warshipmerek.star       Website at httpdocs/     IP add       Open     Preview     Suspend | fleetuk.org<br>ress: 87.106.64.30(v4),<br><u>Disable Description</u> | Hosting Settings<br>2001:8d8:889:f60      | 0::ab:9d0c(v6)                     | ) System    | user: warship |           | Databases<br>NordPress New<br>ServerShield by<br>CloudFlare |      |  |
| Start creating your website in                                                             | one of the ways                                                      |                                           |                                    |             | ×             | Resource  | e Usage                                                     | ~    |  |
| Applications<br>Create your site by installing a web<br>WordPress or Drupal.               | app, such as                                                         | Custom Website<br>Upload the cont         | e<br>ent of your site<br>Databases | e and creat | e databases.  | Disk spac | e: 0%<br>of 300 MB<br>%                                     |      |  |
|                                                                                            | Show                                                                 | w More                                    |                                    |             |               | U MB/mont | n used of a GB/month                                        |      |  |

Back to Plesk. If you're logged out, just log back in or click websites and domains tab

Click files, so the blue where it says httpdocs is the viewable to the world folder. What you put into httpdocs can now be seen online.

| Plesk                   |                           | Logged in as <b>Bobby •</b><br>Subscription warshipmere | k.starfleet | Help - Search    |                    | <u> </u>        |
|-------------------------|---------------------------|---------------------------------------------------------|-------------|------------------|--------------------|-----------------|
| Websites & Domains Mail | Applications Files        | Statistics Users                                        | Account     |                  |                    |                 |
| File Manager for wa     | arshipmerek.sta           | arfleetuk.org                                           |             |                  |                    |                 |
| Root directory          | 🕑 Upload Files  😣 Ne      | ew 👻 📄 Copy 🛛 🔿 Move                                    | 🔀 Remove    | More -           | t                  | Change Settings |
| E Construction          | Root directory > httpdocs |                                                         |             |                  |                    |                 |
| E Cogs                  | Name 🔺                    |                                                         | Modified    | Size             | Permissions        | User Group      |
|                         | <b>a</b> =                |                                                         | Nov 1, 2015 | 10:56 AM         | rwxx               | warship psaserv |
|                         | 🗆 📔 <u>cgi-bin</u>        |                                                         | Nov 1, 2015 | 10:56 AM         | <u>rwx r-x</u>     | warship psaserv |
|                         | CSS                       |                                                         | Nov 1, 2015 | 10:56 AM         | <u>rwx r-x r-x</u> | warship psacln  |
|                         | 🗆 📔 img                   |                                                         | Nov 1, 2015 | 10:56 AM         | <u>rwx r-x r-x</u> | warship psacln  |
|                         | 🗆 📔 test                  |                                                         | Nov 1, 2015 | 10:56 AM         | <u>rwx r-x r-x</u> | warship psacln  |
|                         | favicon.ico               |                                                         | Nov 1, 2015 | 10:56 AM 4.0 KB  | <u>rw- r r</u>     | warship psacln  |
|                         | index.html                |                                                         | Nov 1, 2015 | 10:56 AM 12.0 KB | <u>rw- r r</u>     | warship psacln  |
|                         |                           |                                                         |             |                  |                    |                 |

Nova has to be set to 0755 but config files are set to 0644. So firstly we must upload the zip file, extract it then set all the files and folders to 0755. So

1. Upload the zip file, click upload files

| 📵 File Upload                              |                                        |                  | >                | Microsof | ft Office Online $	imes \mid$ | Document  | 2.docx - Micro     | . ×   +    |           |     | ⇒_         |
|--------------------------------------------|----------------------------------------|------------------|------------------|----------|-------------------------------|-----------|--------------------|------------|-----------|-----|------------|
|                                            | This PC > Downloads > v                | ප Search Downlo  | ads 🔎            |          | ▼ C Q Se                      | arch      |                    | 1          | 2 自       | ♥ ↓ | <b>î</b> < |
| Organize 🔻 New fol                         | der                                    |                  | = • 🔳 🕐          | у ~      |                               | Search    |                    | Q          | Odin      |     |            |
| 🝐 Google Drive 🖈 ^                         | Name                                   | Date modified    | Туре             | ipmerel  | k.starfleet                   | Searchin  |                    |            | 2011      |     |            |
| 🐔 OneDrive 🛛 🖈                             | 🔩 MediaCreationTool                    | 30/07/2015 09:42 | Application      | Users    | Account                       |           |                    |            |           |     |            |
| 🔮 Documents 🖈                              | 🍕 MediaCreationToolx64                 | 30/07/2015 09:42 | Application      |          |                               |           |                    |            |           |     |            |
| 🕹 Downloads 🖈                              | 🛐 mseinstall                           | 16/12/2014 15:26 | Application      |          |                               |           |                    |            |           |     |            |
| Pictures 🖈                                 | 🐐 Network_Driver_WD35F_WN_5.100.235.12 | 08/08/2015 21:47 | Application      | g        |                               |           |                    |            |           |     |            |
| Documents                                  | 🚞 nova-2.3.2-ds9                       | 31/01/2015 02:12 | WinRAR ZIP archi | Move     | X Remove More -               |           |                    | the Change | Settings  |     |            |
| Documents                                  | 🚞 nova-2.3.2-ent                       | 14/01/2015 21:15 | WinRAR ZIP archi | more     | Millione more                 |           |                    | i chung    | . secongs |     |            |
| sources                                    | nova-2.3.2-sto                         | 12/02/2015 01:13 | WinRAR ZIP archi | · ·      |                               |           |                    |            |           |     |            |
| sources                                    | nova-2.3.2-tos                         | 15/05/2015 01:03 | WinRAR ZIP archi |          | Modified                      | Size      | Permissions        | User       | Group     |     |            |
| SSL                                        | 🗎 nova-2.4.4-sto                       | 01/11/2015 11:26 | WinRAR ZIP archi |          |                               |           |                    |            |           |     |            |
| ConeDrive                                  | Solution Opera_NI_stable               | 04/10/2015 10:44 | Application      |          | NOV 1, 2015 10:56 A           | N         | rwxx               | warship    | psaserv   |     |            |
|                                            | OriginThinSetup                        | 20/12/2014 17:39 | Application      |          | Nov 1, 2015 10:56 A           | N         | <u>rwx r-x</u>     | warship    | psaserv   |     |            |
| This PC                                    | 🔁 P60 T Taylor                         | 03/07/2015 23:40 | Adobe Acrobat D  | ~        | Nov 1 2015 10:56 A            | 4         | DWX F X F X        | warchin    | nsada     |     |            |
| <u>~ ·</u> · · · · · · · · · · · · · · · · | < <                                    |                  | >                |          | NOV 1, 2015 10.50 A           | n         | 1994 1-4 1-4       | warship    | psacu     |     |            |
| File                                       | name: nova-2.4.4-sto                   | ✓ All Files      | ~                |          | Nov 1, 2015 10:56 A           | N         | <u>rwx r-x r-x</u> | warship    | psacln    |     |            |
|                                            |                                        | Open             | Cancel           |          | Nov 1, 2015 10:56 A           | N         | <u>rwx r-x r-x</u> | warship    | psacln    |     |            |
|                                            |                                        | שין ומיונטוו.ונט |                  |          | Nov 1, 2015 10:56 A           | 4.0 KB    | <u>rw- r r</u>     | warship    | psacln    |     |            |
|                                            |                                        | index.html 🔊     |                  |          | Nov 1, 2015 10:56 A           | M 12.0 KB | <u>rw- r r</u>     | warship    | psacln    |     |            |

Click open

| Plesk                                                                                                    | Logged in as Bobb<br>Subscription wars                                                                                                    | y •<br>hipmerek.starfleet ? Help • Search. |                    | <u> </u>        |
|----------------------------------------------------------------------------------------------------|----------------------------------------------------------------------------------------------------|--------------------------------------------|--------------------|-----------------|
| Websites & Domains Mail                                                                                                    | Applications Files Statistics                                                                                                    | Users Account                              |                    |                 |
| File Manager for wa                                                                                                    | Uploading Files                                                                                                    |                                            |                    |                 |
| Root directory                                                                                                    | Please wait until the selected files are uplo                                                                                                    | aded to the server.                        | 1                  | Change Settings |
| error_docs     finite for the second second se | 0 of 1 files were uploaded                                                                                                    | 27% completed                              |                    |                 |
| 🕀 🧰 logs                                                                                                    |                                                                                                    |                                            | Permissions        | User Group      |
|                                                                                                    | nova-2 4 4-sto zin                                                                                                    | 1.5 MB of 5.7 MB                           | rwxx               | warship psaserv |
|                                                                                                    |                                                                                                    |                                            | <u>rwx r-x</u>     | warship psaserv |
|                                                                                                    | Cancel                                                                                                    |                                            | <u>rwx r-x r-x</u> | warship psacln  |
|                                                                                                    | - <u>- ms</u>                                                                                                    | 101 1, 2010 10:00 Am                       | <u>rwx r-x r-x</u> | warship psacln  |
|                                                                                                    | E Contraction Contraction Cont |                                            | <u>rwx r-x r-x</u> | warship psacln  |
|                                                                                                    | favicon.ico                                                                                                    | Nov 1, 2015 10:56 AM 4.0 KB                |                    | warship psacln  |
|                                                                                                    | index.html                                                                                                    | Nov 1, 2015 10:56 AM 12.0 KB               |                    | warship psacln  |

### And there it is

| Plesl                                 | k                   |                  |                   | Lo <u>ş</u><br>Su | ged in as <b>B</b><br>bscription w | obby ~<br>arshipmerek | .starfleet | 😮 Help 🗸    | Search  | _                  | ٩        | Odin       |
|---------------------------------------|---------------------|------------------|-------------------|-------------------|------------------------------------|-----------------------|------------|-------------|---------|--------------------|----------|------------|
| Web                                   | osites & Domains    | Mail Ap          | plications        | Files             | Statistics                         | Users                 | Account    |             |         |                    |          |            |
| File                                  | Manager fo          | o <b>r</b> warsh | nipmere           | k.starf           | leetuk.                            | org                   |            |             |         |                    |          |            |
| ⊙ 1                                   | files were uploaded | to /httpdocs.    |                   |                   |                                    |                       |            |             |         |                    |          |            |
| 📒 R                                   | oot directory       | ۲                | Upload Files      | 🕀 New –           | 🖰 Сору                             | Aove 🔿                | X Remove   | More -      |         |                    | 键 Change | e Settings |
| · · · · · · · · · · · · · · · · · · · | error_docs          | Roc              | ot directory > h  | ttpdocs           |                                    |                       |            |             |         |                    |          |            |
| · · · ·                               | logs                |                  | Name 🔺            |                   |                                    |                       | Modified   |             | Size    | Permissions        | User     | Group      |
|                                       |                     |                  | <del>d</del>      |                   |                                    |                       | Nov 1, 20  | 15 10:56 AM |         | rwxx               | warship  | psaserv    |
|                                       |                     |                  | 🛅 <u>cgi-bin</u>  |                   |                                    |                       | Nov 1, 20  | 15 10:56 AM |         | <u>rwx r-x</u>     | warship  | psaserv    |
|                                       |                     |                  | <u> css</u>       |                   |                                    |                       | Nov 1, 20  | 15 10:56 AM |         | <u>rwx r-x r-x</u> | warship  | psacln     |
|                                       |                     |                  | 🛅 img             |                   |                                    |                       | Nov 1, 20  | 15 10:56 AM |         | <u>rwx r-x r-x</u> | warship  | psacln     |
|                                       |                     |                  | 📔 <u>test</u>     |                   |                                    |                       | Nov 1, 20  | 15 10:56 AM |         | <u>rwx r-x r-x</u> | warship  | psacln     |
|                                       |                     |                  | oi <u>favicon</u> | .ico              |                                    |                       | Nov 1, 20  | 15 10:56 AM | 4.0 KB  | <u>rw- r r</u>     | warship  | psacln     |
|                                       |                     |                  | index.h           | tml               |                                    |                       | Nov 1, 20  | 15 10:56 AM | 12.0 KB | <u>rw- r r</u>     | warship  | psacln     |
|                                       |                     |                  | <u> nova-2.</u>   | 4.4-sto.zip       |                                    |                       | Nov 1, 20  | 15 11:36 AM | 5.7 MB  | <u>rw- r r</u>     | warship  | psacln     |

Tick the file, pull the little arrow down that will appear when you tick and select extract

| Cot directory | 🕑 Upl    | load Files  🚯 New 👻 🖄 Copy 📫 Move | e 🔀 F | Remove More +               |         |                | 🖽 Change | e Settings |
|---------------|----------|-----------------------------------|-------|-----------------------------|---------|----------------|----------|------------|
| error_docs    | Root dir | rectory > httpdocs                |       |                             |         |                |          |            |
| E Cogs        | N []     | lame 🔺                            | м     | lodified                    | Size    | Permissions    | User     | Group      |
|               | đ        | <u>Î</u>                          | N     | ov 1, 2015 10:56 AM         |         | rwxx           | warship  | psaser     |
|               |          | cgi-bin                           | N     | ov 1, 2015 10:56 AM         |         | <u>rwx r-x</u> | warship  | psaser     |
|               |          | CSS CSS                           | N     | ov 1, 2015 10:56 AM         |         | rwx r-x r-x    | warship  | psacln     |
|               |          | img                               | N     | ov 1, 2015 10:56 AM         |         | rwx r-x r-x    | warship  | psacln     |
|               |          | test                              | Ν     | ov 1, 2015 10:56 AM         |         | rwx r-x r-x    | warship  | psacln     |
|               |          | M favicon.ico                     | N     | ov 1, 2015 10:56 AM         | 4.0 KB  | <u>rw- r r</u> | warship  | psacln     |
|               |          | index.html                        | N     | ov 1, 2015 10:56 AM         | 12.0 KB | <u>rw- r r</u> | warship  | psacln     |
|               |          | nova-2.4.4-sto.zip                | 9-N   | ov 1 2015 11-36 AM          | 5.7 MB  | <u>rw- r r</u> | warship  | psacln     |
|               |          |                                   |       | Extract Files               |         |                |          |            |
|               |          |                                   |       | Open in Browser<br>Download |         |                |          |            |
|               |          |                                   |       | Rename                      |         |                |          |            |
|               |          |                                   |       | Change Permissions          |         |                |          |            |

#### Click ok

| Websites & Domains                                                                   | Mail   | Applications                                   | Files                 | Statistics    | Users | Account   |             |                    |                    |           |
|--------------------------------------------------------------------------------------|--------|------------------------------------------------|-----------------------|---------------|-------|-----------|-------------|--------------------|--------------------|-----------|
| File Manager 1                                                                       | for wa | Extrac<br>Selected archiv                      | ct Files<br>e: nova-2 | .4.4-sto.zip  |       |           |             |                    |                    |           |
| <ul> <li>Root directory</li> <li>ror_docs</li> <li>httpdocs</li> <li>logs</li> </ul> |        | Extract files to<br>directory:<br>Replace exis | the follow            | ing /httpdocs | 5     |           |             | Permissions        | 🖽 Chang<br>User    | e Se<br>G |
|                                                                                      |        |                                                |                       | ОК            |       | Cancel    |             | rwxx               | warship<br>warship | p:<br>p:  |
|                                                                                      |        |                                                |                       |               |       | Nov 1, 20 | 15 10:56 AM | <u>rwx r-x r-x</u> | warship            | p         |

As much as I said set everything to 0755, this is generally fine but I'd advise using 0755 so no spam gets onto the site without you knowing.

| Plesk                    |        |                   | L<br>S       | ogged in as <b>B</b> esting the Bestin Besting the Besting and Besting and B<br>Besting and Besting and Besting and Besting and Besting and Besting and Besting and Besting and Besting and Besting and Besting and Besting and Besting and Besting and Besting and Besting and Besting and Besting and Besting and Besting | obby ~<br>arshipmere | k.starfleet | 😮 Help 🗸 | Search                     | ٩       | l Odin           |  |
|--------------------------|--------|-------------------|--------------|----------------------------------------------------------------------------------------------------|----------------------|-------------|----------|----------------------------|---------|------------------|--|
| Websites & Domains       | Mail   | Applications      | Files        | Statistics                                                                                                    | Users                | Account     |          |                            |         |                  |  |
| File Manager             | for wa | rshipmere         | ek.stai      | fleetuk.                                                                                                    | org                  |             |          |                            |         |                  |  |
| 📔 Root directory         |        | 🖻 Upload File     | s 🕀 New      | - 🖹 Сору                                                                                                    | 🔿 Move               | 🔀 Remove    | More 👻   |                            | 🚻 Cha   | nge Settings     |  |
| error_docs      bttpdocs |        | Root directory >  | httpdocs     |                                                                                                    |                      |             |          |                            |         |                  |  |
| + Clogs                  |        | <b>û</b>          |              |                                                                                                    |                      | Nov 1, 2015 | 10:56 AM | rwxx                       | warship | psaserv <b>^</b> |  |
|                          |        | 🗌 🖆 <u>applic</u> | ation        |                                                                                                    |                      | Sep 4, 2015 | 08:33 AM | <u>rwx rwx rwx</u>         | warship | psacln           |  |
|                          |        | 🗌 📔 cgi-bi        | 1            |                                                                                                    |                      | Nov 1, 2015 | 10:56 AM | <u>rwx r-x</u>             | warship | psaserv          |  |
|                          |        |                   |              |                                                                                                    |                      | Nov 1, 2015 | 10:56 AM | <u>rwx r-x r-x</u>         | warship | psacln           |  |
|                          |        | 🗆 📔 img           |              |                                                                                                    |                      | Nov 1, 2015 | 10:56 AM | <u>rwx r-x r-x</u>         | warship | psacln           |  |
|                          |        | 🔲 📔 nova          |              |                                                                                                    |                      | Sep 4, 2015 | 08:33 AM | <u>rwx rwx rwx</u>         | warship | psacln           |  |
|                          |        | 🗌 📔 <u>test</u>   |              |                                                                                                    |                      | Nov 1, 2015 | 10:56 AM | <u>rwx r-x r-x</u>         | warship | psacln           |  |
|                          |        |                   | GELOG.md     |                                                                                                    |                      | Sep 4, 2015 | 08:32 AM | 40.0 KB <u>rw- rw- rw-</u> | warship | psacln           |  |
|                          |        | Dei <u>favico</u> | n.ico        |                                                                                                    |                      | Nov 1, 2015 | 10:56 AM | 4.0 KB <u>rw- r r</u>      | warship | psacln           |  |
|                          |        | index.            | <u>html</u>  |                                                                                                    |                      | Nov 1, 2015 | 10:56 AM | 12.0 KB <u>rw- r r</u>     | warship | psacln           |  |
|                          |        | index.            | php          |                                                                                                    |                      | Sep 4, 2015 | 08:32 AM | 8.0 KB <u>rw- rw- rw-</u>  | warship | psacln           |  |
|                          |        | messa             | ge.php       |                                                                                                    |                      | Sep 4, 2015 | 08:32 AM | 4.0 KB <u>rw- rw- rw-</u>  | warship | psacln           |  |
|                          |        | 🗌 🧾 nova-3        | 2.4.4-sto.z  | ip                                                                                                    |                      | Nov 1, 2015 | 11:36 AM | 5.7 MB <u>rw- r r</u>      | warship | psacln           |  |
|                          |        | READ!             | <u>AE.md</u> |                                                                                                    |                      | Sep 4, 2015 | 08:32 AM | 4.0 KB <u>rw- rw- rw-</u>  | warship | psacln           |  |

Do change the permissions, do the following. Select the files and folders, click the arrow and select change permissions

| Plesk                    | Logg<br>Subs              | ged in as <b>Bobby ~</b><br>scription warshipmerek.star | fleet 💡 Help 🖌 🛛    | Search                    | ٩       | Odin        |
|--------------------------|---------------------------|---------------------------------------------------------|---------------------|---------------------------|---------|-------------|
| Websites & Domains Mail  | Applications Files S      | Statistics Users Acc                                    | count               |                           |         |             |
| File Manager for wa      | rshipmerek.starfle        | eetuk.org                                               |                     |                           |         |             |
| Contractory              | 😢 Upload Files  🕀 New 🔻   | 🖺 Copy 📫 Move 🛛 💥 F                                     | Remove More –       |                           | 🚻 Chan  | ge Settings |
| Gerror_docs     fitpdocs | Root directory > httpdocs |                                                         |                     |                           |         |             |
| 🕀 🧰 logs                 | <b>a</b>                  | Nov                                                     | 1, 2015 10:56 AM    | rwxx                      | warship | psaserv ^   |
|                          | application               | <u>ې</u>                                                | nen in Browser      | <u>rwx rwx rwx</u>        | warship | psacln      |
|                          | 🗌 🚰 cgi-bin               | Po                                                      |                     | <u>rwx r-x</u>            | warship | psaserv     |
|                          | C CSS                     | Ch                                                      | hange Permissions   | <u>rwx r-x r-x</u>        | warship | psacln      |
|                          | 🗆 📔 img                   | Nov                                                     | 1, 2015 10:56 AM    | <u>rwx r-x r-x</u>        | warship | psacln      |
|                          | 🗹 📔 <u>nova</u>           | Sep 4                                                   | 4, 2015 08:33 AM    | <u>rwx rwx rwx</u>        | warship | psacln      |
|                          | 🔲 📔 <u>test</u>           | Nov                                                     | 1, 2015 10:56 AM    | <u>rwx r-x r-x</u>        | warship | psacln      |
|                          | CHANGELOG.md              | Sep 4                                                   | 4, 2015 08:32 AM 40 | 0.0 KB <u>rw- rw- rw-</u> | warship | psacln      |
|                          | ☐ ⓓ <u>favicon.ico</u>    | Nov                                                     | 1, 2015 10:56 AM 4  | 4.0 KB <u>rw- r r</u>     | warship | psacln      |
|                          | index.html                | Nov                                                     | 1, 2015 10:56 AM 12 | 2.0 KB <u>rw- r r</u>     | warship | psacln      |
|                          | ☑ 🗊 index.php             | Sep 4                                                   | 4, 2015 08:32 AM 8  | 8.0 KB <u>rw- rw- rw-</u> | warship | psacln      |
|                          | message.php               | Sep 4                                                   | 4, 2015 08:32 AM 4  | 4.0 KB <u>rw- rw- rw-</u> | warship | psacln      |
|                          | nova-2.4.4-sto.zip        | Nov                                                     | 1, 2015 11:36 AM 5  | 5.7 MB <u>rw- r r</u>     | warship | psacln      |
|                          | README.md                 | Sep 4                                                   | 4, 2015 08:32 AM 4  | 4.0 KB <u>rw- rw- rw-</u> | warship | psacln      |
|                          |                           |                                                         |                     |                           |         | ~           |

This is code 0755, if it was 0777 then all the boxes would be ticked, if it was 0000 then no box would be ticked. It is to do with who can view, modify or execute files on various levels whether at file manager level or on a web browser.

| Websites & Domains<br>Change Permi<br>application | Mail | Applications<br>s for the D | Files<br>Directo | Statistics<br>Pry <u>Wars</u> | Users<br>hipmer | Account | fleetuk.org / <u>httpdocs</u> / |
|---------------------------------------------------|------|-----------------------------|------------------|-------------------------------|-----------------|---------|---------------------------------|
|                                                   |      | Rea                         | d                | Wr                            | ite             |         | Execute/search                  |
| Owner                                             |      | $\checkmark$                |                  | $\checkmark$                  |                 |         |                                 |
| Group                                             |      |                             |                  |                               |                 |         |                                 |
| Others                                            |      | $\checkmark$                |                  |                               |                 |         |                                 |
| * Required fields                                 |      | ОК                          | Cancel           |                               |                 |         |                                 |

So repeat the above for the folders ticked ie application (you've already done), nova, index.php, message.php and the readme file.

Other FTP clients will ask for the code to put in, in which case, you'd type in 0755. Other FTP clients would ask if you want to apply the settings to sub-folders or set folders recursively so you'd agree to that.

Anyway, in the end, you should get this

| Websites & Domains      | Mail  | Applications       | Files       | Statistics | Users  | Account     |          |         |                    |         |             |    |
|-------------------------|-------|--------------------|-------------|------------|--------|-------------|----------|---------|--------------------|---------|-------------|----|
| File Manager f          | or wa | rshipmere          | ek.sta      | rfleetuk.  | org    |             |          |         |                    |         |             |    |
| 📔 Root directory        |       | 管 Upload Files     | 🕀 Nev       | / 👻 📔 Copy | 📫 Move | X Remove    | More -   |         |                    | 🔡 Chai  | nge Setting | gs |
| error_docs     fitpdocs |       | Root directory >   | httpdocs    |            |        |             |          |         |                    |         |             |    |
| 🕀 🚞 logs                |       | <del>1</del>       |             |            |        | Nov 1, 2015 | 10:56 AM |         | rwxx               | warship | psaserv     | î  |
|                         |       | 🗌 🛅 <u>applica</u> | tion        |            |        | Sep 4, 2015 | 08:33 AM |         | <u>rwx r-x r-x</u> | warship | psacln      |    |
|                         |       | 🗌 📔 <u>cgi-bin</u> | !           |            |        | Nov 1, 2015 | 10:56 AM |         | <u>rwx r-x</u>     | warship | psaserv     |    |
|                         |       | CSS 📔              |             |            |        | Nov 1, 2015 | 10:56 AM |         | <u>rwx r-x r-x</u> | warship | psacln      |    |
|                         |       | 🗌 📔 img            |             |            |        | Nov 1, 2015 | 10:56 AM |         | <u>rwx r-x r-x</u> | warship | psacln      |    |
|                         |       | 🗌 📔 <u>nova</u>    |             |            |        | Sep 4, 2015 | 08:33 AM |         | <u>rwx r-x r-x</u> | warship | psacln      |    |
|                         | -     | 🗌 📔 <u>test</u>    |             |            |        | Nov 1, 2015 | 10:56 AM |         | <u>rwx r-x r-x</u> | warship | psacln      |    |
|                         |       |                    | ELOG.md     | <u>l</u>   |        | Sep 4, 2015 | 08:32 AM | 40.0 KB | <u>rwx r-x r-x</u> | warship | psacln      |    |
|                         |       | 🔲 🕅 <u>favico</u>  | n.ico       |            |        | Nov 1, 2015 | 10:56 AM | 4.0 KB  | <u>rw- r r</u>     | warship | psacln      |    |
|                         |       | index.             | <u>html</u> |            |        | Nov 1, 2015 | 10:56 AM | 12.0 KB | <u>rw- r r</u>     | warship | psacln      |    |
|                         |       | index.             | php         |            |        | Sep 4, 2015 | 08:32 AM | 8.0 KB  | <u>rwx r-x r-x</u> | warship | psacln      |    |
|                         |       | 🗌 🧊 messa          | ge.php      |            |        | Sep 4, 2015 | 08:32 AM | 4.0 KB  | <u>rwx r-x r-x</u> | warship | psacln      |    |
|                         |       | 🗌 🧾 <u>nova-2</u>  | .4.4-sto.2  | zip        |        | Nov 1, 2015 | 11:36 AM | 5.7 MB  | <u>rw- r r</u>     | warship | psacln      |    |
|                         |       | READN              | E.md        |            |        | Sep 4, 2015 | 08:32 AM | 4.0 KB  | rwx r-x r-x        | warship | psacln      |    |

Now you're nearly finished. So the next bit is install nova. Type in the address with index.php on the end. Some hosts will default to looking for a file index.html and display a default page, others will ignore it and pick up the index.php. So here I will go to <u>http://www.warshipmerek.starfleetuk.org/index.php</u>.

| (                              | nstall/setupconfig                                                                                       |                                                                                                    | C1 ∞ Ct                                                     | Q Search                                                                                                | 습 | r 🖻 | ◙ | ٠ | Â |  |
|--------------------------------|----------------------------------------------------------------------------------------------------|----------------------------------------------------------------------------------------------------|-------------------------------------------------------------|----------------------------------------------------------------------------------------------------|---|-----|---|---|---|--|
| Π                              | n EVC                                                                                                    | pg management. evo                                                                                            | lved.                                                       |                                                                                                    |   |     |   |   |   |  |
| Con                            | fig File Setup                                                                                           |                                                                                                    |                                                             |                                                                                                    |   |     |   |   |   |  |
| Welc                           | ome to Nova! Before getti<br>ving items handy before p                                                   | ing started, I need some inforn<br>proceeding:                                                                | nation about the c                                          | database. You'll need to have the                                                                       |   |     |   |   |   |  |
| 1.<br>2. :                     | The database name<br>The database username                                                               |                                                                                                    |                                                             |                                                                                                    |   |     |   |   |   |  |
| 3.<br>4.<br>5.                 | The database password<br>The database host<br>The table prefix you want to                               | io use                                                                                                    |                                                             |                                                                                                    |   |     |   |   |   |  |
| In all<br>need                 | likelihood, these items wer<br>to contact them before you                                                | re supplied to you by your web h<br>u can continue.                                                           | nost. If you do not                                         | have this information, then you will                                                                    |   |     |   |   |   |  |
| If for<br>data<br>copy<br>you' | any reason this autom<br>base information to a co<br>its contents and paste<br>d rather not use this wiz | natic file creation doesn't wo<br>configuration file. You can als<br>e them into a new file called a<br>zard. | rk, don't worry.<br>To open nova/modu<br>database.php in th | All this does is fill in the<br>ules/assets/database/db.mysql.php,<br>e application/config directory if | , |     |   |   |   |  |
|                                |                                                                                                    |                                                                                                    |                                                             | Next Step                                                                                               |   |     |   |   |   |  |
|                                |                                                                                                    | Powered by N                                                                                                  | ova                                                         |                                                                                                    |   |     |   |   |   |  |

# Of course nova will change the url to the setup page. click next step

| Config File Setup                                   |                                                         |
|-----------------------------------------------------|---------------------------------------------------------|
| Enter your database connection details below        | . If you're not sure about these, contact your web host |
| Database Name                                       |                                                         |
| The name of the database you want me to install Nov | a into                                                  |
| nova                                                |                                                         |
| Username                                            |                                                         |
| Your database username                              |                                                         |
| username                                            |                                                         |
| Password                                            |                                                         |
| Your database password                              |                                                         |
| Database Host                                       |                                                         |
| There's a 99% chance you won't need to change this  |                                                         |
| localhost                                           |                                                         |
| Table Prefix                                        |                                                         |
| The database table prefix I should use              |                                                         |
| nova                                                |                                                         |

You know those database details I asked you to remember earlier, this is the screen that will link nova to the database. So remember this?

| Databases Users                            |                    |            |                                                      |
|--------------------------------------------|--------------------|------------|------------------------------------------------------|
| Here you can create new or manage existing | databases.         |            |                                                      |
| 🗟 Add New Database 🛛 💥 Remove              |                    |            | ٩                                                    |
| 1 items total                              |                    |            | Entries per page: <u>10</u> 25 <u>100 All</u>        |
| T Name 🔺                                   | Database server    | Users      |                                                      |
| bobby_nova                                 | Local MySQL server | bobby_nova | 🔌 <u>Webadmin</u> 🗂 <u>Copy</u>                      |
| 1 items total                              |                    |            | Entries per page: <u>10</u> 25 <u>100</u> <u>All</u> |

# Put that in

| nova                                                 | rpg management. evolved.                                                         |
|------------------------------------------------------|----------------------------------------------------------------------------------|
| Config File S                                        | Setup                                                                            |
| Enter your database                                  | connection details below. If you're not sure about these, contact your web host. |
| Database Name<br>The name of the databa              | se you want me to install Nova into                                              |
| Dobby_nova<br>Username<br>Your database username     | e                                                                                |
| bobby_nova<br>Password                               |                                                                                  |
| bobbynova<br>Database Host                           |                                                                                  |
| There's a 99% chance yo<br>localhost<br>Table Prefix | ou won't need to change this                                                     |
| The database table pref                              | ix I should use                                                                  |
|                                                      | Next Step                                                                        |

Click next step and get this screen and click next step again

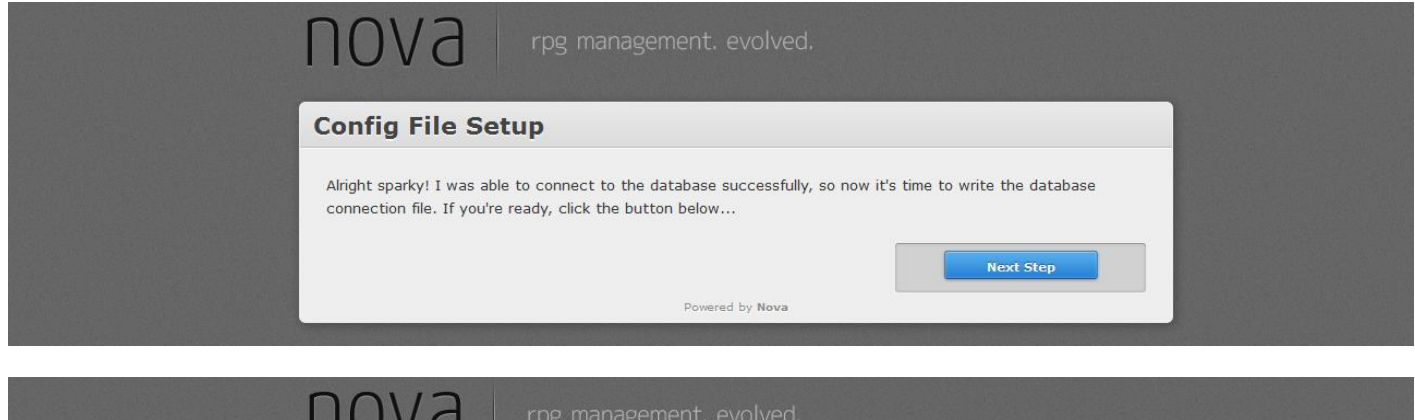

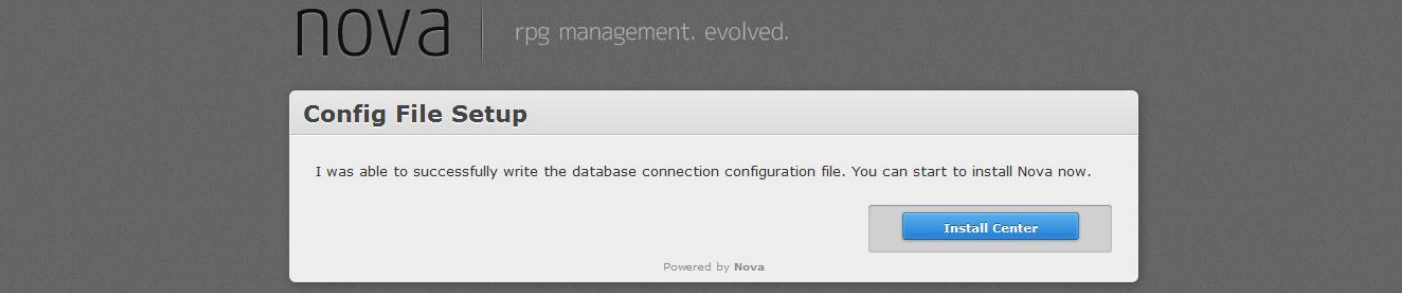

#### Click install center

| stallation Center                                                                                                    |
|----------------------------------------------------------------------------------------------------|
| lease select from the following options:                                                                                                    |
| ⇒ Fresh Install                                                                                                    |
| If you don't already have Nova installed on your server and want to install a clean copy of the system, use th<br>try to install the system over top of an existing Nova installation. If you want to re-install Nova, you'll need to<br>system first then install it again. |
| → Upgrade From SMS 2                                                                                                    |
| Nova includes an easy-to-use upgrade process that will take the information from a site running SMS 2.6.9 or<br>upgrade it to be usable by Nova. In order to do the upgrade, your SMS database has to be in the same datab<br>your's including Nova.                         |

Click fresh install

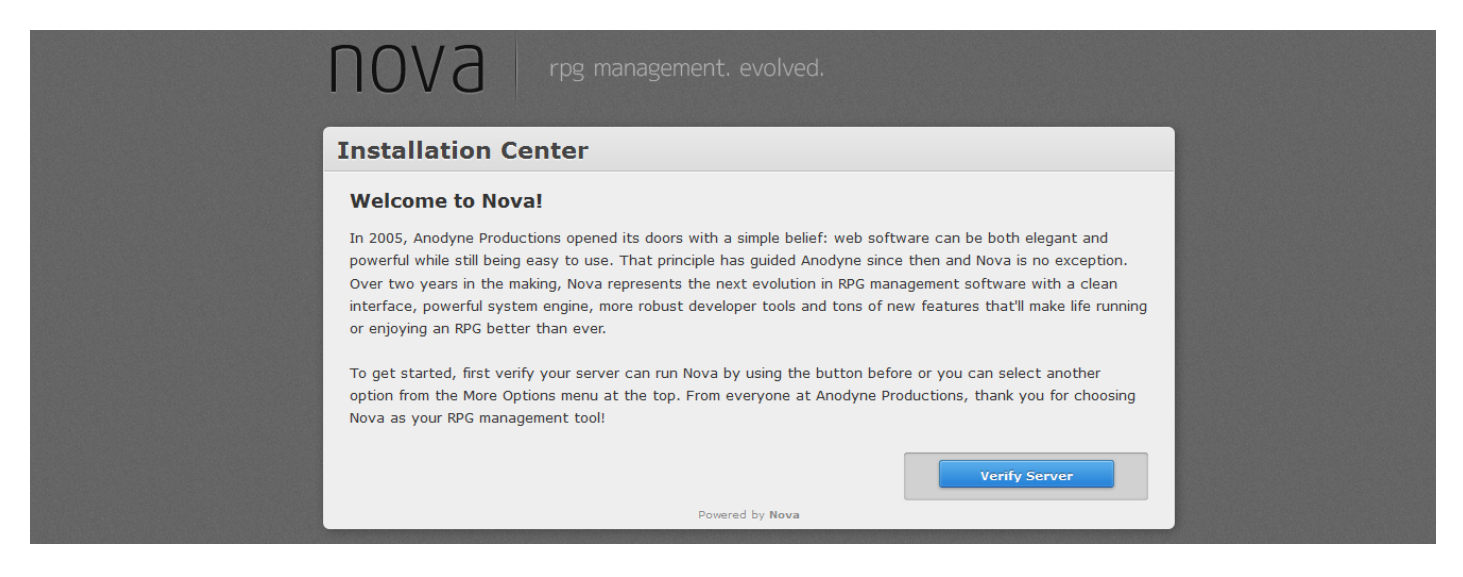

#### Click verify server

| erify Server Req                                                                                              | uirements                                                                                                    |                                                              |                                  |
|----------------------------------------------------------------------------------------------------|----------------------------------------------------------------------------------------------------|--------------------------------------------------------------|----------------------------------|
| Below are the results of the ser<br>or at all). If there are any war<br>out you'll still be able to install a | ver verification test. If any of the<br>nings listed, you should talk to yo<br>and use Nova despite the warnings | items have <mark>failed</mark> , No<br>ur host about getting | iva won't insta<br>those items u |
| Component                                                                                                    | Required                                                                                                    | Actual                                                       | Res                              |
| PHP                                                                                                    | 5.1                                                                                                    | 5.3.3                                                        | Success                          |
| Database Platform                                                                                             | mysql, mysqli                                                                                                    | mysql                                                        | Success                          |
| Database Version                                                                                              | 4.1, -                                                                                                    | 5.1.73                                                       | Success                          |
| Register Globals                                                                                              | Off                                                                                                    | Off                                                          | Success                          |
| Memory Limit                                                                                                  | 8                                                                                                    | 128                                                          | Success                          |
| File Handling                                                                                                 | On                                                                                                    | On                                                           | Success                          |

If there are any 'failed' results, you'll need to contact your hosting provider but on SFUK, it's all done for you from when you applied for hosting. So click Begin installation.

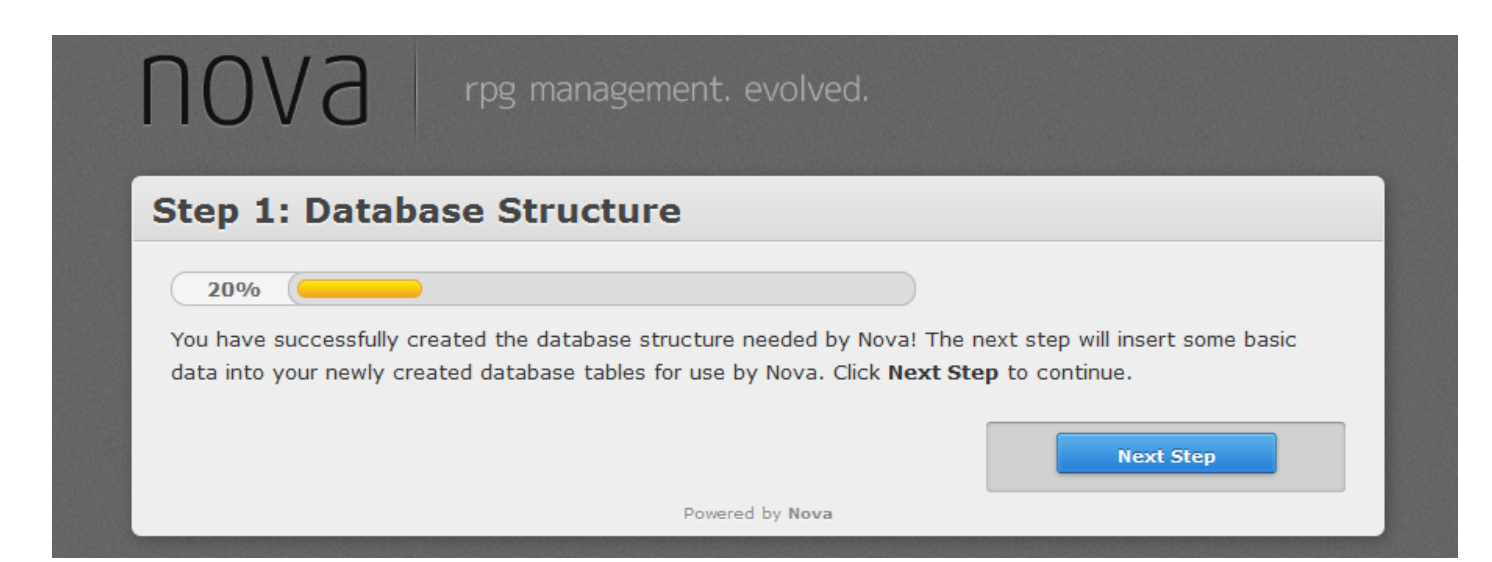

#### Click next step

| am data inte your database. The payt step will insert all of the  |
|-------------------------------------------------------------------|
| om data into your database. The post stop will insert all of the  |
| eni uata into your uatabase. The next step will insert all of the |
| Next Step to continue.                                            |
|                                                                   |
| Next Step                                                         |
|                                                                   |
|                                                                   |

Click next step

| Step 3: Us | ser Account | & Character |
|------------|-------------|-------------|
|------------|-------------|-------------|

60%

You have successfully inserted the genre data into your database. Please use the fields below to create your user profile and main character. You will be able to edit the character bio and your account once installation is complete and you have logged in to the system. Once you are finished, click **Next Step** to continue.

| Real Name Email Address Password Date of Birth Security Question | ser ] | Information    |
|------------------------------------------------------------------|-------|----------------|
| Email Address Password Date of Birth Security Question           | Real  | Name           |
| Password<br>Date of Birth<br>Security Question                   | Ema   | il Address     |
| Date of Birth<br>Security Question                               | Pass  | sword          |
| Security Question                                                | Date  | e of Birth     |
| Security Question                                                |       |                |
|                                                                  | Secu  | irity Question |
|                                                                  | Piea  |                |
| Answer                                                           | Ans   | ver            |

Put your bits in

| tep 3: User Account & C                                                                                                    | haracter                                                                                                    |
|----------------------------------------------------------------------------------------------------|----------------------------------------------------------------------------------------------------|
| 60%                                                                                                    |                                                                                                    |
| You have successfully inserted the genre dat<br>user profile and main character. You will be al<br>complete and you have logged in to the syst | a into your database. Please use the fields below to create your ble to edit the character bio and your account once installation is sem. Once you are finished, click <b>Next Step</b> to continue. |
| Jser Information                                                                                                    |                                                                                                    |
| Real Name                                                                                                    |                                                                                                    |
| Fuzzy Bear                                                                                                    |                                                                                                    |
| Email Address                                                                                                    |                                                                                                    |
| commodore@starfleetuk.org                                                                                                    |                                                                                                    |
| Password                                                                                                    |                                                                                                    |
| •••••                                                                                                    |                                                                                                    |
| Date of Birth                                                                                                    |                                                                                                    |
|                                                                                                    |                                                                                                    |
| Security Question                                                                                                    |                                                                                                    |
| Please select your security question                                                                                                    |                                                                                                    |
| Answer                                                                                                    |                                                                                                    |
| Remember your security answer exactly as you t                                                                                                 | ype it!                                                                                                    |

Scroll down

| (UTC) Greenwich Mean Tim | e, Western Eu | ropean Time | × |
|--------------------------|---------------|-------------|---|
| naracter Information     |               |             |   |
| First Name               |               |             |   |
| Last Name                |               |             |   |
| Rank                     |               |             |   |
| Fleet Admiral            | ×             |             |   |
| Position                 |               |             |   |
| Please Choose One        |               | ~           |   |

# Put your bits in

| First Name         |        |   |  |  |
|--------------------|--------|---|--|--|
| Myers              |        |   |  |  |
| Last Name          |        |   |  |  |
| Hanson             |        |   |  |  |
| Rank               |        |   |  |  |
| Major General      | $\sim$ |   |  |  |
|                    |        |   |  |  |
| Position           |        |   |  |  |
| Commanding Officer |        | ~ |  |  |

Next Step

# Click next step

| 80%                                                                                                    |
|----------------------------------------------------------------------------------------------------|
| You have successfully created your user profile and main character. You will be able to login to the system usin<br>your email address and the password you just created. You can now set up some of the basic system settings<br>You will be able to update more settings once Nova is installed and you have logged in to the Admin Control<br>Panel. Once you are finished, click <b>Next Step</b> to continue. |
| Sim Name                                                                                                    |
| System Emails                                                                                                    |
| On 🗸                                                                                                    |
| Email Subject Prefix                                                                                                    |
|                                                                                                    |
| Update Notification                                                                                                    |
| All Updates 🗸                                                                                                    |
| Allowed Playing Characters / User                                                                                                    |
| 1                                                                                                    |
| Allowed NPCs / User                                                                                                    |
| 3                                                                                                    |
| Date Format                                                                                                    |
| Mon Jan 1st, 2009 @ 12:01am 🗸                                                                                                    |
|                                                                                                    |
| Next Step                                                                                                    |

Put your bits in and click next step....sorry missed a screen print so I click next step but all I put in was the Warship Merek in the sim name.

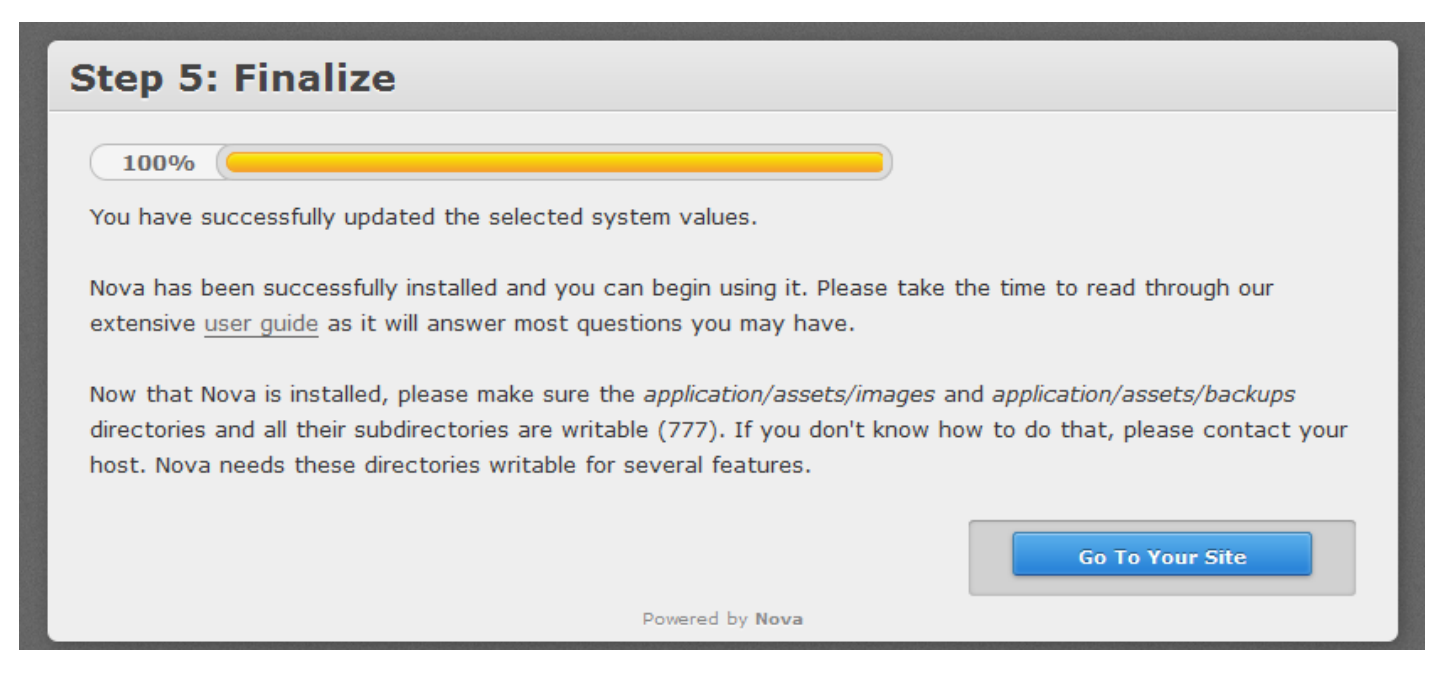

#### So click go to your site

| NOVa           |                         |                |                    |                                    |                          | Email Address | Passwor<br>ne Forgot y | rd Log In |   |
|----------------|-------------------------|----------------|--------------------|------------------------------------|--------------------------|---------------|------------------------|-----------|---|
| MAIN           | Personnel               | SIM            | WIKI               | Search                             | Log In                   |               |                        |           |   |
| Welcon         | he to the Wa            | rchin M        | aroki              |                                    |                          |               |                        | Mair      |   |
| Welcon         |                         |                | EICK!              |                                    |                          |               |                        | News      | + |
| Define your we | lcome message and welco | me page header | through the Site M | lessages page.                     |                          |               |                        | Contact   | t |
|                |                         |                |                    |                                    |                          |               |                        | Credits   |   |
|                |                         |                |                    |                                    |                          |               |                        | Join      | 1 |
|                |                         |                |                    |                                    |                          |               |                        | Rules     | ; |
|                |                         |                |                    |                                    |                          |               |                        | Search    | 1 |
|                |                         |                |                    |                                    |                          |               |                        |           |   |
|                |                         |                | Pow                | ered by <b>Nova</b> from <u>An</u> | odyne Productions   Site | e Credits     |                        |           |   |

And you're done, just log in and make your changes.

You'll need to change your database config file to 0644 so in Plesk (you'll need to log in.)

Click

#### Application

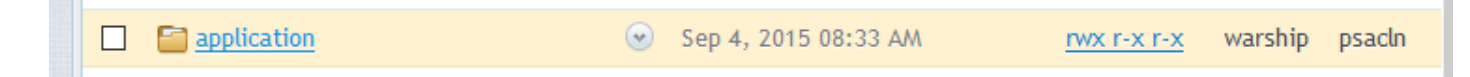

config

| $\Box$ | Cacne  | Sep 4, 2015 08:33 AM | rwx rwx rwx | warsnip | psacın |
|--------|--------|----------------------|-------------|---------|--------|
|        | Config | Nov 1, 2015 12:01 PM | rwx rwx rwx | warship | psacln |

Select the arrow and select change permissions on database.php

| E constants.pnp              | Sep 4, 2015 08:32 AM | 4.0 KB | I W-      |
|------------------------------|----------------------|--------|-----------|
| 🗊 <u>database.php</u>        | Edit in Text Editor  | 4.0 KB | <u>rw</u> |
| <u>doctypes.php</u>          | View                 | 4.0 KB | <u>rw</u> |
| 🗊 email.php                  | Open in Browser      | 4.0 KB | <u>rw</u> |
| <pre>foreign_chars.php</pre> | Download             | 4.0 KB | <u>rw</u> |
| T ftp.php                    | Rename               | 4.0 KB | <u>rw</u> |
| hooks.php                    | Change Permissions   | 4.0 KB | <u>rw</u> |
| 🖻 mimos obo                  | Con # 2015 02+22 AM  | A O VD | -         |

Set to 0644

Websites & Domains Mail Applications Files Statistics Users Account

Change Permissions for the File <u>warshipmerek.starfleetuk.org</u> / <u>httpdocs</u> / <u>application</u> / <u>config</u> / database.php

|                   | Read         | Write        | Execute/search |  |
|-------------------|--------------|--------------|----------------|--|
| Owner             |              | $\checkmark$ |                |  |
| Group             | $\checkmark$ |              |                |  |
| Others            |              |              |                |  |
| * Required fields | OK Cancel    |              |                |  |

And that's the nova installation complete.

# **Nova Reinstallation**

Prerequisites

A non-corrupted functional database that has data on it.

The correct version of nova files.

Firstly, what we need to do is identify what version of nova is in use. Each version nova whether it is star trek online, Babylon 5 or The Original Series; will have database tables that would correspond to the various php files within the nova file system. Otherwise, you will get a database error where a php page will come up stating that it cannot find a database table and will point to the php file that is requesting the data from that database table.

So, you first need to access the database using plesk and webadmin

#### Access Plesk

| A https://87.106.64.30:8443/login_up.php3 |                                                    |                                                                           | Search     | ☆ |
|-------------------------------------------|----------------------------------------------------|---------------------------------------------------------------------------|------------|---|
|                                           |                                                    |                                                                           |            |   |
|                                           |                                                    |                                                                           |            |   |
|                                           |                                                    | _                                                                         |            |   |
|                                           | Plesk                                              |                                                                           |            |   |
| u                                         | Jsername                                           | commodore                                                                 |            |   |
| р                                         | assword                                            | •••••                                                                     |            |   |
| h                                         | nterface language                                  | Default                                                                   | $\sim$     |   |
| E                                         | Forgot your password?                              | Lo                                                                        | ig in      |   |
| 6                                         | 0 2015 Parallels IP Holdings (<br>logo are tradema | GmbH. All rights reserved. Odin and<br>rks of Parallels IP Holdings GmbH. | d the Odin |   |

Click databases

| Websites & Domains                                      | Mail Appl                                       | ications File                          | es File Shari                       | ng Statistics    | Account              |
|---------------------------------------------------------|-------------------------------------------------|----------------------------------------|-------------------------------------|------------------|----------------------|
| Websites & Do                                           | mains                                           |                                        |                                     |                  |                      |
| This is where you set up a<br>Add New Domain            | nd manage websi<br>dd New Subdomai              | tes.                                   |                                     |                  | ?                    |
| warshipmere<br>Website at Chipmere<br>Son Dpen Chipmere | K.starflee<br>/ IP address: 8<br>Suspend Disabl | 7.106.64.30(v4),<br><u>Description</u> | Hosting Settings<br>2001:8d8:889:fe | 600::ab:9d0c(v6) | System user: warship |
| File Manager 0                                          | pen Site                                        |                                        | Databas                             | Add New Data     | base<br>ng Database  |
|                                                         |                                                 | V Sho                                  | w More                              |                  |                      |

## Select webadmin

| Websites & Domains             | Mail App         | plications    | Files      | File Sharing | Statistics | Account |                                                      |
|--------------------------------|------------------|---------------|------------|--------------|------------|---------|------------------------------------------------------|
| Websites & Domains > Databases |                  |               |            |              |            |         | 🗊 <u>Up Level</u>                                    |
| Databases Users                |                  |               |            |              |            |         |                                                      |
| Here you can create new o      | or manage existi | ing databases | 5.         |              |            |         |                                                      |
| 🚳 Add New Database             | X Remove         |               |            |              |            |         | ٩                                                    |
| 1 items total                  |                  |               |            |              |            |         | Entries per page: <u>10</u> 25 <u>100</u> <u>All</u> |
| T Name 🔺                       |                  | Databa        | se server  |              |            | Users   |                                                      |
| 🔲 💆 bobby_nova                 |                  | Local M       | NySQL serv | er           |            | bobby_n | ova 🔌 <u>Webadmin</u> 🗗 <u>Copy</u>                  |
| 1 items total                  |                  |               |            |              |            |         | Entries per page: <u>10</u> 25 <u>100 All</u>        |

Phpmyadmin opens in a new tab

| php <mark>MyAdmin</mark> 🗠 | 🚮 Server: localhost:3306 » 🍵 Dat | abase: bobby_ | nova            |          |                   |         |         |          |         |            |       |         |          |
|----------------------------|----------------------------------|---------------|-----------------|----------|-------------------|---------|---------|----------|---------|------------|-------|---------|----------|
| <u>↑</u> • • • • • • • • • | Structure 🔲 SQL 🔍 S              | earch 🗊       | Query 📑 Ex      | port 📕   | Import            | 🥜 Орег  | rations | Routine  | es 🕑    | Events     | 26 T  | riggers | ✓ More   |
| Recent Favorites           | Table 🔺                          | Action        |                 |          |                   |         |         | Rows 😡 1 | уре     | Collation  |       | Size    | Overhead |
| € bobby_nova               | nova_access_groups               | 🚖 🔳 Brow      | vse 🥻 Structure | 👒 Search | a∎i Insert        | 层 Empty | Drop    | 8        | /lyISAM | utf8_gener | al_ci | 2.2 KiB | -        |
|                            | nova_access_pages                | 🚖 🔲 Brow      | vse 📝 Structure | 👒 Search | ad Insert         | 层 Empty | 🔵 Drop  | ee l     | /lyISAM | utf8_gener | al_ci | 9 KiB   | -        |
|                            | nova_access_roles                | 🚖 🔳 Brow      | vse 🛃 Structure | 👒 Search | <b>≩</b> ∎ Insert | 层 Empty | Drop    | 5        | /yISAM  | utf8_gener | al_ci | 3.2 KiB | -        |
|                            | nova_applications                | 🚖 🔲 Brow      | vse 📝 Structure | Rearch   | 📑 insert          | 层 Empty | 😑 Drop  | 0 1      | /lyISAM | utf8_gener | al_ci | 1 KiB   | -        |
|                            | nova_awards                      | 🚖 🔳 Brov      | vse 📝 Structure | R Search | <b>≩</b> ∎ Insert | Empty   | 😑 Drop  | 0        | /lyISAM | utf8_gener | al_ci | 1 KiB   | -        |
|                            | nova_awards_queue                | 🚖 📃 Brow      | vse 📝 Structure | Rearch   | 👫 Insert          | 层 Empty | 😑 Drop  | 0        | /lyISAM | utf8_gener | al_ci | 1 KiB   | -        |
|                            | nova_awards_received             | 🚖 🔳 Brov      | vse 🛃 Structure | Rearch   | ari Insert        | 层 Empty | Drop    | 0 1      | /lyISAM | utf8_gener | al_ci | 1 KiB   | -        |
|                            | nova_bans                        | 🚖 📃 Brow      | vse 📝 Structure | Rearch   | 📑 Insert          | Empty   | 😑 Drop  | 0 1      | /lyISAM | utf8_gener | al_ci | 1 KiB   | -        |
|                            | nova_catalogue_ranks             | 🚖 🔳 Brov      | vse 📝 Structure | 👒 Search | ai Insert         | 💂 Empty | Orop    | 1        | /lyISAM | utf8_gener | al_ci | 2.3 KiB | -        |
|                            | nova_catalogue_skins             | 🚖 🔳 Brow      | vse 📝 Structure | 👒 Search | ari Insert        | 🗮 Empty | 😑 Drop  | 2        | /lyISAM | utf8_gener | al_ci | 2.4 KiB | -        |
|                            | nova_catalogue_skinsecs          | 🚖 🔳 Brov      | vse 📝 Structure | 👒 Search | ai Insert         | 🚍 Empty | 😑 Drop  | 8        | /yISAM  | utf8_gener | al_ci | 2.3 KiB | -        |
|                            | nova_characters                  | 🚖 🔳 Brov      | vse 📝 Structure | 👒 Search | 👫 Insert          | 层 Empty | 😑 Drop  | 1        | /lyISAM | utf8_gener | al_ci | 2 KiB   | -        |
|                            | nova_characters_data             | 🚖 🗐 Brov      | vse 📝 Structure | Rearch   | 👫 Insert          | 🚍 Empty | 😑 Drop  | 21       | /yISAM  | utf8_gener | al_ci | 2.7 KiB | -        |
|                            | nova_characters_fields           | 🚖 🔳 Brow      | vse 🥻 Structure | 👒 Search | ∎∎ Insert         | Rempty  | 😑 Drop  | 21       | /lyISAM | utf8_gener | al_ci | 3.1 KiB | -        |
|                            | nova_characters_promotions       | 🚖 🔳 Brow      | vse 屋 Structure | Rearch   | ∎e Insert         | Empty   | 😑 Drop  | 0 1      | /yISAM  | utf8_gener | al_ci | 1 KiB   | -        |
|                            | nova_characters_sections         | 🚖 🔲 Brow      | vse 🥻 Structure | 👒 Search | 📑 insert          | 层 Empty | Drop    | 5        | /lyISAM | utf8_gener | al_ci | 2.2 KiB | -        |
|                            | nova_characters_tabs             | 🚖 🔳 Brow      | vse 🖌 Structure | Rearch   | a∎i Insert        | 🚍 Empty | Drop    | 3        | lyISAM  | utf8_gener | al_ci | 2.1 KiB | -        |

### Then scroll down to the nova\_ranks

| ← 🛒 Server: localhost:3306 » 🗃 | Database: bobby_nova |                    |                           |                           |                 |            |      |
|--------------------------------|----------------------|--------------------|---------------------------|---------------------------|-----------------|------------|------|
| 📝 Structure 📙 SQL 🔍            | Search 🗐 Query       | 🖶 Export 🙀         | Import 🥜 Operatio         | ns 🛞 Routines 😒           | Events 28       | Triggers 🗢 | More |
| nova_positions_sto             | 😭 🔲 Browse 🦌         | Structure 🧟 Search | 👫 Insert 🗮 Empty 🥥        | Drop 78 MyISAM            | utf8_general_ci | 38.1 KiB   | -    |
| nova_posts                     | 🚖 🗐 Browse 🛃         | Structure 👒 Search | 👫 Insert 💻 Empty 🥥        | Drop <sup>0</sup> MyISAM  | utf8_general_ci | 1 KiB      | -    |
| nova_posts_comments            | 😭 📄 Browse 📝         | Structure 👒 Search | 👫 Insert 💻 Empty 🥥        | Drop <sup>0</sup> MyISAM  | utf8_general_ci | 1 KiB      | -    |
| nova_privmsgs                  | 🚖 🗐 Browse 🛃         | Structure 👒 Search | 👫 Insert 💻 Empty 🥥        | Drop <sup>0</sup> MyISAM  | utf8_general_ci | 1 KiB      | -    |
| nova_privmsgs_to               | 😭 📄 Browse 📝         | Structure 🍳 Search | 👫 Insert 💻 Empty 🥥        | Drop <sup>0</sup> MyISAM  | utf8_general_ci | 1 KiB      | -    |
| nova_ranks_sto                 | 🚖 🔲 Browse 📝         | Structure 👒 Search | 👫 Insert 💻 Empty 🥥        | Drop 262 MyISAM           | utf8_general_ci | 16.4 KiB   | -    |
| nova_security_questions        | 😭 🔲 Browse 🦌         | Structure 🥞 Search | 📑 Insert 🗮 Empty 🥥        | Drop <sup>6</sup> MyISAM  | utf8_general_ci | 2.3 KiB    | -    |
| nova_sessions                  | 🚖 🔳 Browse 📝         | Structure 👒 Search | 👫 Insert 🗮 Empty 🥥        | Drop <sup>4</sup> MyISAM  | utf8_general_ci | 3.7 KiB    | -    |
| nova_settings                  | 😭 🔲 Browse 🦌         | Structure 🥞 Search | 👫 Insert 🗮 Empty 🥥        | Drop <sup>32</sup> MyISAM | utf8_general_ci | 3 KiB      | -    |
| nova_sim_type                  | 🚖 🔳 Browse 📝         | Structure 👒 Search | 👫 Insert 💻 Empty 🥥        | Drop <sup>8</sup> MyISAM  | utf8_general_ci | 2.2 KiB    | -    |
| nova_specs                     | 😭 🔲 Browse 🦌         | Structure  Search  | 🚰 <u>Insert</u> 🚍 Empty 🥥 | Drop <sup>0</sup> MyISAM  | utf8_general_ci | 1 KiB      | -    |
| nova_specs_data                | 🚖 🗐 Browse 📝         | Structure 👒 Search | 👫 Insert 🗮 Empty 🥥        | Drop <sup>0</sup> MyISAM  | utf8_general_ci | 1 KiB      | -    |
| nova_specs_fields              | 🚖 🔲 Browse 🦌         | Structure 👒 Search | 📑 Insert 🗮 Empty 🥥        | Drop <sup>24</sup> MyISAM | utf8_general_ci | 3.4 KiB    | -    |
| nova_specs_sections            | 🚖 🔳 Browse 📝         | Structure 👒 Search | 👫 Insert 🗮 Empty 🤤        | Drop <sup>6</sup> MyISAM  | utf8_general_ci | 2.2 KiB    | -    |
| nova_specs_values              | 😭 🔲 Browse 🦌         | Structure  Search  | 👫 Insert 🗮 Empty 🥥        | Drop <sup>0</sup> MyISAM  | utf8_general_ci | 1 KiB      | -    |
| nova_system_info               | 🚖 🔲 Browse 🖌         | Structure 👒 Search | 👫 Insert 🗮 Empty 🤤        | Drop <sup>1</sup> MyISAM  | utf8_general_ci | 2.1 KiB    | -    |
|                                | 📥 📼 Browse 🛃         | Structure G Search | 🖫 Insert 🖃 Empty 🩈        | Drop <sup>0</sup> MyISAM  | utf8 general ci | 1 KiB      | -    |

In this case, this database is a nova star trek online rank set so you need to go back to anodyne-productions and download the STO version of nova. so <u>http://www.anodyne-productions.com</u>

Files to delete -

The following files that need to be deleted are the ones that are purely for the nova core working, you keep all the user files but prep the database as well just to eliminate any skin issues. So whilst you're still in phpmyadmin. Do the following,

Scroll up to nova\_settings

| 📝 Structure 🔲 SQL 🔍     | Search 间 Query | 🖶 Export 🙀         | Import                    | 🌽 Operations   | Routines          | 🕑 Events      | 26 Triggers               | ▼ More |
|-------------------------|----------------|--------------------|---------------------------|----------------|-------------------|---------------|---------------------------|--------|
| nova_positions_sto      | 😭 🔲 Browse 📝   | Structure 🧟 Search | <b>≩</b> ∉ Insert         | 层 Empty 🥥 Drop | <sup>78</sup> Myl | SAM utf8_gene | eral_ci <sup>38.1 P</sup> | (iB -  |
| nova_posts              | 👷 🔲 Browse 📝   | Structure 👒 Search | 📑 insert                  | 🚍 Empty 🥥 Drop | • Myl             | SAM utf8_gene | eral_ci 1 P               | (iB -  |
| nova_posts_comments     | 😭 📄 Browse 📝   | Structure 👒 Search | <b>≩</b> ∎ Insert         | 🚍 Empty 🥥 Drop | o Myls            | SAM utf8_gene | eral_ci 1 P               | (iB -  |
| nova_privmsgs           | 👷 🔲 Browse 📝   | Structure 👒 Search | 📑 insert                  | 🚍 Empty 🥥 Drop | • Myl             | SAM utf8_gene | eral_ci 1 P               | (iB -  |
| nova_privmsgs_to        | 😭 📄 Browse 📝   | Structure 👒 Search | <b>≩</b> ∎ Insert         | 🚍 Empty 🥥 Drop | o Myl             | SAM utf8_gene | eral_ci 1 P               | (iB -  |
| nova_ranks_sto          | 🚖 🔲 Browse 📝   | Structure 👒 Search | 📑 insert                  | 🚍 Empty 🥥 Drop | 262 Myl           | SAM utf8_gene | eral_ci 16.4 P            | (iB -  |
| nova_security_questions | 😭 🔲 Browse 📝   | Structure 👒 Search | <b>≩</b> ∎ Insert         | 层 Empty 🥥 Drop | e Myl             | SAM utf8_gene | eral_ci 2.3 P             | (iB -  |
| nova_sessions           | 🚖 🔲 Browse 📝   | Structure 👒 Search | 3⊫i Insert                | 🚍 Empty 🥥 Drop | <sup>4</sup> Myl  | SAM utf8_gene | eral_ci <sup>3.7 I</sup>  | (iB -  |
| nova_settings           | 😭 🔲 Browse 📝   | Structure 🥞 Search | 3 <mark>-</mark> ≢ Insert | 层 Empty 🥥 Drop | <sup>32</sup> Myl | SAM utf8_gene | eral_ci <sup>3 I</sup>    | (iB -  |
| · ·                     | A              | o                  |                           |                | 0                 |               |                           | /ib _  |

| + ( | Options  |        |          |            |                       |                 |               |                      |
|-----|----------|--------|----------|------------|-----------------------|-----------------|---------------|----------------------|
| +   | -⊤→      |        | ~        | setting_id | setting_key           | setting_value   | setting_label | setting_user_created |
|     | 🗋 🥜 Edit | Copy   | 😂 Delete | 1          | sim_name              | Warship Merek   |               | n                    |
|     | 🛛 🥜 Edit | 률 Сору | 😂 Delete | 2          | sim_year              |                 |               | n                    |
|     | 🗋 🥜 Edit | 👍 Copy | Delete   | 3          | sim_type              | 2               |               | n                    |
|     | 🛛 🥜 Edit | Copy   | Delete   | 4          | maintenance           | off             |               | n                    |
|     | 🗋 🥜 Edit | Copy   | Delete   | 5          | skin_main             | default         |               | n                    |
|     | 🛛 🥜 Edit | Copy   | Delete   | 6          | skin_admin            | default         |               | n                    |
|     | 🗌 🥜 Edit | Copy   | Delete   | 7          | skin_wiki             | default         |               | n                    |
|     | 🛛 🥜 Edit | 📑 Copy | Delete   | 8          | skin_login            | default         |               | n                    |
|     | 🗋 🥜 Edit | 👍 Copy | Delete   | 9          | display_rank          | default         |               | n                    |
|     | 🛛 🥜 Edit | 📑 Copy | 😂 Delete | 10         | bio_num_awards        | 10              |               | n                    |
|     | 🛛 🥜 Edit | 👍 Copy | Delete   | 11         | allowed_chars_playing | 1               |               | n                    |
|     | 🛛 🥜 Edit | 📑 Copy | Delete   | 12         | allowed_chars_npc     | 3               |               | n                    |
|     | 🗌 🥜 Edit | Copy   | Delete   | 13         | system_email          | on              |               | n                    |
|     | 🛛 🥜 Edit | E Copy | 😂 Delete | 14         | email_subject         | [Warship Merek] |               | n                    |
|     | 🛛 🥜 Edit | Сору   | Delete   | 15         | timezone              | UTC             |               | n                    |
|     |          |        |          |            |                       |                 |               |                      |

#### And click browse

Now if the you have something different than default, then you need to set it back to default. Simply because we know that the default skin and ranks work so you should get a webpage up.

Click edit to the skins and display rank

Type in default and click Go

| 🥜 Edit 👫 Copy 🥥 Delete | 5 | skin_main    | default | n |
|------------------------|---|--------------|---------|---|
| 🖉 Edit 👫 Copy 🥥 Delete | 6 | skin_admin   | default | n |
| 🖉 Edit 👫 Copy 🥥 Delete | 7 | skin_wiki    | default | n |
| 🖉 Edit 👫 Copy 🥥 Delete | 8 | skin_login   | default | n |
| 🔗 Edit 👫 Copy 🥥 Delete | 9 | display_rank | default | n |

| Browse               | Structure    | 📄 SQL 🔍 Search | <b>≩</b> ≓ Insert | Export    | 🖶 Import | Operations | ا 🖲 |
|----------------------|--------------|----------------|-------------------|-----------|----------|------------|-----|
| Column               | Туре         | Function       | Null              | Value     |          |            |     |
| setting_id           | int(5)       |                | ~                 | 5         |          |            |     |
| setting_key          | varchar(100) |                | ~                 | skin_main |          |            |     |
| setting_value        | text         |                | ~                 | default   |          |            | *** |
| setting_label        | varchar(255) |                | ~                 |           |          |            |     |
| setting_user_created | d enum       |                |                   | ⊖y ⊚n     |          |            |     |
|                      |              |                |                   |           |          | Go         |     |

Then you'd see the change

|   |       | Browse | M S    | tructure | 📄 SQL      | 🔍 Search 📑 Ins        | ert 📕 Export                       | 🖶 Import       | Operations    | Tracking               | 26 Triggers       |
|---|-------|--------|--------|----------|------------|-----------------------|------------------------------------|----------------|---------------|------------------------|-------------------|
|   |       |        |        |          |            |                       |                                    |                | [Edit i       | nline ] [ Edit ] [ Exp | olain SQL ] [ Cre |
|   |       | 1 ~    | > >    | >> │ □   | ] Show all | Number of rows: 25    | <ul> <li>✓ Filter rows:</li> </ul> | Search this ta | ble           |                        |                   |
| 5 | ort b | y key: | None   |          | ~          |                       |                                    |                |               |                        |                   |
| + | Opt   | ions   |        |          |            |                       |                                    |                |               |                        |                   |
| l | ←T    | ->     |        | $\nabla$ | setting_id | setting_key           | setting_value                      |                | setting_label | setting_user_cre       | ated              |
|   |       | 🥜 Edit | 👍 Сору | Delete   | 1          | sim_name              | Warship Merek                      |                |               | n                      |                   |
|   |       | 🥜 Edit | 📑 Copy | 😂 Delete | 2          | sim_year              |                                    |                |               | n                      |                   |
| 1 |       | 🥜 Edit | Copy   | Delete   | 3          | sim_type              | 2                                  |                |               | n                      |                   |
|   |       | 🥜 Edit | 📑 Copy | Delete   | 4          | maintenance           | off                                |                |               | n                      |                   |
| j |       | 🥜 Edit | Copy   | 😂 Delete | 5          | skin_main             | default                            |                |               | n                      |                   |
| 1 |       | 🥜 Edit | Copy   | 😂 Delete | 6          | skin_admin            | default                            |                |               | n                      |                   |
| i |       | 🥜 Edit | 📑 Copy | 😂 Delete | 7          | skin_wiki             | default                            |                |               | n                      |                   |
| 1 |       | 🥜 Edit | Copy   | 😂 Delete | 8          | skin_login            | default                            |                |               | n                      |                   |
| j |       | 🥜 Edit | Copy   | 😑 Delete | 9          | display_rank          | default                            |                |               | n                      |                   |
| l |       | 🥜 Edit | 📑 Copy | 😂 Delete | 10         | bio_num_awards        | 10                                 |                |               | n                      |                   |
| 1 |       | 🧷 Edit | Copy   | Delete   | 11         | allowed chars playing | 1                                  |                |               | n                      |                   |

At this point, the database is set to default skins, ranks etc. Now we need to download the existing nova files and upload a fresh set. So back to plesk and click websites & domains

| Websites & Domains                                                                                                    | Mail /                              | Applications                                   | Files                  | File Sharing                      | Statistics    | Account         |         |
|----------------------------------------------------------------------------------------------------|-------------------------------------|------------------------------------------------|------------------------|-----------------------------------|---------------|-----------------|---------|
| Websites & Do                                                                                                    | mains                               |                                                |                        |                                   |               |                 |         |
| This is where you set up an Add New Domain Add                                                                                                    | nd manage w<br>dd New Subdo         | vebsites.<br>omain                             |                        |                                   |               | ?               | ۹)      |
| warshipmere<br>Website at Comparison Mebsite at Comparison Mebsite at | K.starf<br>/ IP addres<br>Suspend D | leetuk.n<br>is: 87.106.64.3<br>iisable Descrij | et Host<br>30(v4), 200 | ing Settings<br>11:8d8:889:f600:: | ab:9d0c(v6) S | System user: N  | warship |
| File Manager 0                                                                                                    | pen Site                            |                                                | (                      | Databases                         | Add New Datab | ase<br>Database |         |

# Click file manager

| Root directory Image: Image and the second second secon | <u>ک</u> | Upload Files  😌 New 👻 🕒 Copy 🔿 Move | 🔀 Remove 🛛 More 👻    |         |                    | 🔠 Chai  | nge Settings |
|----------------------------------------------------------------------------------------------------|----------|-------------------------------------|----------------------|---------|--------------------|---------|--------------|
| error_docs      bttpdocs                                                                                                    | Root     | directory > httpdocs                |                      |         |                    |         |              |
| E Cos                                                                                                    |          | Name 🔺                              | Modified             | Size    | Permissions        | User    | Group        |
|                                                                                                    |          | <b>@</b>                            | Nov 1, 2015 10:56 AM |         | rwxx               | warship | psaserv      |
|                                                                                                    |          | application                         | Sep 4, 2015 08:33 AM |         | <u>rwx r-x r-x</u> | warship | psacln       |
|                                                                                                    |          | Cgi-bin                             | Nov 1, 2015 10:56 AM |         | <u>rwx r-x</u>     | warship | psaserv      |
|                                                                                                    |          | <u> </u>                            | Nov 1, 2015 10:56 AM |         | <u>rwx r-x r-x</u> | warship | psacln       |
|                                                                                                    |          | E ing                               | Nov 1, 2015 10:56 AM |         | <u>rwx r-x r-x</u> | warship | psacln       |
|                                                                                                    |          | en nova                             | Sep 4, 2015 08:33 AM |         | <u>rwx r-x r-x</u> | warship | psacln       |
|                                                                                                    |          | E test                              | Nov 1, 2015 10:56 AM |         | <u>rwx r-x r-x</u> | warship | psacln       |
|                                                                                                    |          | CHANGELOG.md                        | Sep 4, 2015 08:32 AM | 40.0 KB | <u>rwx r-x r-x</u> | warship | psacln       |
|                                                                                                    |          | M favicon.ico                       | Nov 1, 2015 10:56 AM | 4.0 KB  | <u>rw- r r</u>     | warship | psacln       |
|                                                                                                    |          | index.html                          | Nov 1, 2015 10:56 AM | 12.0 KB | <u>rw- r r</u>     | warship | psacln       |
|                                                                                                    |          | index.php                           | Sep 4, 2015 08:32 AM | 8.0 KB  | <u>rwx r-x r-x</u> | warship | psacln       |
|                                                                                                    |          | message.php                         | Sep 4, 2015 08:32 AM | 4.0 KB  | <u>rwx r-x r-x</u> | warship | psacln 🗸     |

# Tick the top box so it selects all the files

| 📔 Root directory | ٢    | Upload Files  🕀 New 👻 🖺 Copy 📫 Move | 💥 Remove 🛛 More 🔻    |         |                    | 🖽 Cha   | nge Settin | gs |
|------------------|------|-------------------------------------|----------------------|---------|--------------------|---------|------------|----|
| error_docs       | Root | <u>directory</u> > httpdocs         |                      |         |                    |         |            |    |
|                  |      | Name 🔺                              | Modified             | Size    | Permissions        | User    | Group      | ^  |
|                  |      | <b>1</b>                            | Nov 1, 2015 10:56 AM |         | rwxx               | warship | psaserv    |    |
|                  |      | application                         | Sep 4, 2015 08:33 AM |         | <u>rwx r-x r-x</u> | warship | psacln     |    |
|                  |      | Cgi-bin                             | Nov 1, 2015 10:56 AM |         | <u>rwx r-x</u>     | warship | psaserv    |    |
|                  |      | <b>55</b>                           | Nov 1, 2015 10:56 AM |         | <u>rwx r-x r-x</u> | warship | psacln     |    |
|                  |      | E ing                               | Nov 1, 2015 10:56 AM |         | <u>rwx r-x r-x</u> | warship | psacln     |    |
|                  |      | En nova                             | Sep 4, 2015 08:33 AM |         | <u>rwx r-x r-x</u> | warship | psacln     |    |
|                  |      | E test                              | Nov 1, 2015 10:56 AM |         | <u>rwx r-x r-x</u> | warship | psacln     |    |
|                  |      | CHANGELOG.md                        | Sep 4, 2015 08:32 AM | 40.0 KB | <u>rwx r-x r-x</u> | warship | psacln     |    |
|                  |      | M favicon.ico                       | Nov 1, 2015 10:56 AM | 4.0 KB  | <u>rw- r r</u>     | warship | psacln     |    |
|                  |      | index.html                          | Nov 1, 2015 10:56 AM | 12.0 KB | <u>rw- r r</u>     | warship | psacln     |    |
|                  |      | T index.php                         | Sep 4, 2015 08:32 AM | 8.0 KB  | <u>rwx r-x r-x</u> | warship | psacln     |    |
|                  |      | T message.php                       | Sep 4, 2015 08:32 AM | 4.0 KB  | <u>rwx r-x r-x</u> | warship | psacln     | ~  |

Pull the more menu down

# File Manager for warshipmerek.starfleetuk.net

| Selected files and directories w | ere re | moved.                              |                |           |                  |               |         |            |     |
|----------------------------------|--------|-------------------------------------|----------------|-----------|------------------|---------------|---------|------------|-----|
| 📔 Root directory                 | ٢      | Upload Files  😌 New 👻 📋 Copy 🔿 Move | 🔀 Remove       | Мог       | re 🔻             |               | 🚻 Cha   | nge Settin | ngs |
| error_docs                       | Root   | t directory > httpdocs              |                | ছা        | Extract Files    |               |         |            |     |
|                                  |        | Name 🔺                              | Modified       | <u> I</u> | Add to Archive   | sions         | User    | Group      | ^   |
|                                  |        | <b>a</b>                            | Nov 1, 2015 1  |           | Calculate Size   | c             | warship | psaserv    |     |
|                                  |        | application                         | Sep 4, 2015 08 | 9         | Change Timestamp | <u>cr-x</u>   | warship | psacln     |     |
|                                  |        | Cgi-bin                             | Nov 1, 2015 10 | ):56      | AM <u>rwx r</u>  | -x            | warship | psaserv    |     |
|                                  |        | 🖆 <u>css</u>                        | Nov 1, 2015 10 | ):56      | AM <u>rwx r</u>  | <u>-x r-x</u> | warship | psacln     |     |
|                                  |        | 🖆 img                               | Nov 1, 2015 10 | 0:56      | AM <u>rwx r</u>  | <u>-x r-x</u> | warship | psacln     |     |
|                                  |        | Farmer .                            | C 4 3045 00    |           |                  |               |         | a secola   |     |

# Select add to archive

| Websites & Domains Mail        | Applications Files        | File Sharing    |        |                 |                    |         |
|--------------------------------|---------------------------|-----------------|--------|-----------------|--------------------|---------|
| File Manager for wa            | al 📑 Add Files to A       | Archive         |        |                 |                    |         |
| Selected files and directories | The path to the archive t | file: /httpdocs |        |                 |                    |         |
| Root directory                 | Archive file name         |                 |        | .zip            |                    | 💷 Char  |
| error_docs     fitpdocs        |                           |                 | 0      |                 |                    |         |
| 🕀 🔚 logs                       |                           | OK              | Cance  | l               | Permissions        | User    |
|                                | <b>U</b>                  |                 | T VOM  | , 2015 10:50 AM | fwxx               | warship |
|                                | application               |                 | Sep 4, |                 | <u>rwx r-x r-x</u> | warship |
|                                | 🗹 🛅 cgi-bin               |                 | Nov 1  | , 2015 10:56 AM | <u>rwx r-x</u>     | warship |

### Give it a name

| Websites & Domains Mail                          | Applications Files I              | File Sharing St | atistics Account     |                    |                 |         |   |  |  |
|--------------------------------------------------|-----------------------------------|-----------------|----------------------|--------------------|-----------------|---------|---|--|--|
| File Manager for war                             | Add Files to Arc                  | hive            |                      |                    |                 |         |   |  |  |
|                                                  | The path to the archive file:     | /httpdocs       |                      |                    |                 |         |   |  |  |
| Root directory     General conservations         | Archive file name novabackup .zip |                 |                      |                    | Change Settings |         |   |  |  |
| <ul> <li>in httpdocs</li> <li>in ings</li> </ul> |                                   | ОК              | Cancel               | Permissions        | User            | Group   | ^ |  |  |
|                                                  | <b>u</b>                          |                 | NOV 1, 2015 10:56 AM | fwxx               | warship         | psaserv |   |  |  |
|                                                  | application                       |                 |                      | <u>rwx r-x r-x</u> | warship         | psacln  |   |  |  |
|                                                  | 🗹 📄 cgi-bin                       |                 |                      |                    | warship         | psaserv |   |  |  |
|                                                  |                                   |                 | Nov 1, 2015 10:56 AM | <u>rwx r-x r-x</u> | warship         | psacln  |   |  |  |

And click ok

., ......

| ۲    | Upload Files  😌 New 👻 🖹 Copy | Aove 🔿 | 🔀 Remove 🛛 More 👻    |         |                    | 🔠 Cha   | nge Setting | gs |
|------|------------------------------|--------|----------------------|---------|--------------------|---------|-------------|----|
| Root | directory > httpdocs         |        | 300 4, 2013 00.33 AM |         | 1WA 1-A 1-A        | warsmp  | psacur      |    |
|      | Cgi-bin                      |        | Nov 1, 2015 10:56 AM |         | <u>rwx r-x</u>     | warship | psaserv     |    |
|      | CSS CSS                      |        | Nov 1, 2015 10:56 AM |         | <u>rwx r-x r-x</u> | warship | psacln      |    |
|      | 🛅 img                        |        | Nov 1, 2015 10:56 AM |         | <u>rwx r-x r-x</u> | warship | psacln      |    |
|      | en nova                      |        | Sep 4, 2015 08:33 AM |         | <u>rwx r-x r-x</u> | warship | psacln      |    |
|      | E test                       |        | Nov 1, 2015 10:56 AM |         | <u>rwx r-x r-x</u> | warship | psacln      |    |
|      | CHANGELOG.md                 |        | Sep 4, 2015 08:32 AM | 40.0 KB | <u>rwx r-x r-x</u> | warship | psacln      |    |
|      | ፼ <u>favicon.ico</u>         |        | Nov 1, 2015 10:56 AM | 4.0 KB  | <u>rw- r r</u>     | warship | psacln      |    |
|      | index.html                   |        | Nov 1, 2015 10:56 AM | 12.0 KB | <u>rw- r r</u>     | warship | psacln      |    |
|      | <u>index.php</u>             |        | Sep 4, 2015 08:32 AM | 8.0 KB  | <u>rwx r-x r-x</u> | warship | psacln      |    |
|      | T message.php                |        | Sep 4, 2015 08:32 AM | 4.0 KB  | <u>rwx r-x r-x</u> | warship | psacln      |    |
|      | 🗐 <u>novabackup.zip</u>      |        | Nov 6, 2015 11:35 PM | 5.9 MB  | <u>rw- r r</u>     | warship | psacln      |    |
|      | E README.md                  |        | Sep 4, 2015 08:32 AM | 4.0 KB  | <u>rwx r-x r-x</u> | warship | psacln      |    |

# Click the arrow next to the zip file and select download

| E test               |   | Nov 1, 2015 10:56 AM |         |
|----------------------|---|----------------------|---------|
| CHANGELOG.md         | _ | Sep 4, 2015 08:32 AM | 40.0 KB |
| 에 <u>favicon.ico</u> |   | Extract Files        | 4.0 KB  |
| index.html           |   | Open in Browser      | 12.0 KB |
| index.php            |   | Download             | 8.0 KB  |
| message.php          |   | Rename               | 4.0 KB  |
| inovabackup.zip      |   | Change Permissions   | 5.9 MB  |

For me, I use firefox so I'll get this. It just depends on what you use to download zip files

t directory > httpdocs

|             | ucation                                          | 300 4, 2010 00.00 AM                       | 11 |  |  |  |  |  |
|-------------|--------------------------------------------------|--------------------------------------------|----|--|--|--|--|--|
| C 22        | Opening novabackup.                              | zip ×                                      | m  |  |  |  |  |  |
| <u> </u>    | You have chosen to                               | open:                                      | m  |  |  |  |  |  |
| in in       | in which is: Compressed (zipped) Folder (5.9 MB) |                                            |    |  |  |  |  |  |
| <u> </u>    | from: https://87.106.64.30:8443                  |                                            |    |  |  |  |  |  |
| 🚰 <u>te</u> | What should Firefo                               | x do with this file?                       | m  |  |  |  |  |  |
| <u></u> Сн  | ○ <u>O</u> pen with                              | WinRAR archiver (default)                  | m  |  |  |  |  |  |
| 에 <u>fa</u> | Save File                                        | 3                                          | m  |  |  |  |  |  |
| in 💿        | Do this <u>a</u> uto                             | matically for files like this from now on. | m  |  |  |  |  |  |
| j <u>in</u> |                                                  | 3                                          | m  |  |  |  |  |  |
| [] <u>m</u> |                                                  | OK Cancel 3                                | m  |  |  |  |  |  |
| 🗐 nov       | αυαικυμιζιμ                                      | 1107 0, 2013 11.33 FM 3.7 MB               | rw |  |  |  |  |  |

So now you can delete the existing copy of nova from the server. Tick the top box to select everything

| 🕲 Upload Files 😟 New 👻 Copy 🌩 Move 💥 Remove 🛛 More 👻 Change Settings |                             |                      |         |                    |         |         |   |  |  |
|----------------------------------------------------------------------|-----------------------------|----------------------|---------|--------------------|---------|---------|---|--|--|
| Root                                                                 | <u>directory</u> > httpdocs |                      |         |                    |         |         |   |  |  |
|                                                                      | Name 🔺                      | Modified             | Size    | Permissions        | User    | Group   | ^ |  |  |
|                                                                      | <b>a</b>                    | Nov 1, 2015 10:56 AM |         | rwxx               | warship | psaserv |   |  |  |
|                                                                      | application 📀               | Sep 4, 2015 08:33 AM |         | <u>rwx r-x r-x</u> | warship | psacln  |   |  |  |
|                                                                      | Cgi-bin                     | Nov 1, 2015 10:56 AM |         | <u>rwx r-x</u>     | warship | psaserv |   |  |  |
|                                                                      | 🗂 <u>css</u>                | Nov 1, 2015 10:56 AM |         | <u>rwx r-x r-x</u> | warship | psacln  |   |  |  |
|                                                                      | 🗂 img                       | Nov 1, 2015 10:56 AM |         | <u>rwx r-x r-x</u> | warship | psacln  |   |  |  |
|                                                                      | nova 🔁                      | Sep 4, 2015 08:33 AM |         | <u>rwx r-x r-x</u> | warship | psacln  |   |  |  |
|                                                                      | E test                      | Nov 1, 2015 10:56 AM |         | <u>rwx r-x r-x</u> | warship | psacln  |   |  |  |
|                                                                      | CHANGELOG.md                | Sep 4, 2015 08:32 AM | 40.0 KB | <u>rwx r-x r-x</u> | warship | psacln  |   |  |  |
|                                                                      | 에 <u>favicon.ico</u>        | Nov 1, 2015 10:56 AM | 4.0 KB  | <u>rw- r r</u>     | warship | psacln  |   |  |  |
|                                                                      | index.html                  | Nov 1, 2015 10:56 AM | 12.0 KB | <u>rw- r r</u>     | warship | psacln  |   |  |  |
|                                                                      | 🗊 index.php                 | Sep 4, 2015 08:32 AM | 8.0 KB  | <u>rwx r-x r-x</u> | warship | psacln  |   |  |  |

#### And select remove

# File Manager for warshipmerek.starfleetuk.net

| Selected files and directories we | re rei | moved.                                    |      |                  |      |             |          |          |
|-----------------------------------|--------|-------------------------------------------|------|------------------|------|-------------|----------|----------|
| Cost directory                    | ۱      | Upload Files  🛞 New 👻 🖺 Copy 🌩 Move 🛛 💥 R | emov | e More –         |      |             | 🚻 Change | Settings |
| error_docs     fitpdocs           | Root   | <u>directory</u> > httpdocs               |      |                  |      |             |          |          |
| E Clogs                           |        | Name 🔺                                    | Mod  | ified            | Size | Permissions | User     | Group    |
|                                   |        | <del>1</del>                              | Nov  | 1, 2015 10:56 AM |      | rwxx        | warship  | psaserv  |
|                                   |        |                                           |      |                  |      |             |          |          |
|                                   |        |                                           |      |                  |      |             |          |          |
|                                   |        |                                           |      |                  |      |             |          |          |
| 1                                 |        |                                           |      |                  |      |             |          |          |
|                                   |        |                                           |      |                  |      |             |          |          |
|                                   |        |                                           |      |                  |      |             |          |          |
|                                   |        |                                           |      |                  |      |             |          |          |

Yup, no 'are you sure'....it just goes. Now upload the nova zip file copy that you downloaded from anodyne. Select upload files

| 😻 File Upload       |                           |     |                  |             | ×     |
|---------------------|---------------------------|-----|------------------|-------------|-------|
| ← → × ↑ 🕹 > 1       | This PC > Downloads       | ~ Ū | Search Downl     | oads        | P     |
| Organise 🔻 New fold | der                       |     |                  |             | ?     |
| 📃 Desktop 🛛 🖈 ^     | Name                      |     | Date modified    | Туре        | ^     |
| 👆 Downloads  🖈      | 崎 MediaCreationTool       |     | 08/08/2015 00:29 | Application |       |
| 🔮 Documents  🖈      | 🍕 MediaCreationToolx64    |     | 30/07/2015 16:57 | Application |       |
| 🛆 Google Drive 🖈    | 🔚 nova-2.4.2-ds9          |     | 10/08/2015 11:24 | WinRAR ZIP  | archi |
| Dictures            | 🔚 nova-2.4.3-sto          |     | 01/09/2015 22:31 | WinRAR ZIP  | archi |
|                     | 🔚 nova-2.4.4-sto          |     | 06/11/2015 23:49 | WinRAR ZIP  | archi |
| Documents           | 🔚 novabackup              |     | 06/11/2015 23:41 | WinRAR ZIP  | archi |
| Ocuments            | 🝊 OneDriveSetup           |     | 29/07/2015 15:35 | Application |       |
| Pictures            | OriginThinSetup           |     | 01/06/2015 11:28 | Application |       |
| SKY-IHR-2-1-s-3     | 🔚 prosetwm-20130910142253 |     | 30/06/2015 18:47 | WinRAR ZIP  | archi |
| ConcDrive           | P putty                   |     | 27/10/2015 14:19 | Application |       |
|                     | 💫 setup-lightshot         |     | 15/06/2015 00:31 | Application |       |
| 💻 This PC           | sky_backupsetting.conf    |     | 14/08/2015 14:55 | CONF File   | ~     |
|                     | 1                         |     |                  |             |       |

Select the latest nova file and click open.

| Plesk                                        |                                 |                    |             | 4         |          |
|----------------------------------------------|---------------------------------|--------------------|-------------|-----------|----------|
| Websites & Domains Mail                      | Applications Files File Sharing | Statistics Account |             |           |          |
| File Manager for w                           | Deloading Files                 | ed to the server.  |             | 11 Change | Settings |
| httpdocs                                     | 0 of 1 files were uploaded      | 20% completed      | Permissions | User      | Group    |
| 0 <b>0</b> 0 0 0 0 0 0 0 0 0 0 0 0 0 0 0 0 0 | nova-2.4.4-sto.zip              | 1.1 MB of 5.7 MB   | rwxx        | warship   | psaserv  |
|                                              |                                 |                    |             |           |          |

And there it is.

| 🕑 U         | pload Files           | 🕀 New 👻 📔 Copy | Aove | 🔀 Remove  | More       | -            |                | 🔠 Change | e Settings     |      |
|-------------|-----------------------|----------------|------|-----------|------------|--------------|----------------|----------|----------------|------|
| Root (      | <u>directory</u> > ht | tpdocs         |      |           |            |              |                |          |                |      |
|             | Name 🔺                |                |      | Modified  |            | Size         | Permissions    | User     | Group          |      |
|             | <del>1</del>          |                |      | Nov 1, 20 | 15 10:50   | 5 AM         | rwxx           | warship  | psaserv        |      |
|             | 🗐 <u>nova-2.</u>      | 4.4-sto.zip    |      | Nov 6, 20 | 15 11:51   | PM 5.7 MB    | <u>rw- r r</u> | warship  | psacln         |      |
|             |                       |                |      |           |            |              |                |          |                |      |
|             |                       |                |      |           |            |              |                |          |                |      |
| <u>KOOT</u> | airectory             | > nttpaocs     |      |           |            |              |                |          |                |      |
|             | Name 🔺                |                |      |           | Ν          | odified      |                | Size     | Permissi       | ions |
|             | <del>1</del>          |                |      |           | Ν          | ov 1, 2015   | 10:56 AM       |          | rwxx           |      |
|             | 🗐 <u>nova</u>         | -2.4.4-sto.zip |      |           | <u>ν</u> Ν | ov 6 2015    | 11•51 PM       | 5.7 MB   | <u>rw- r r</u> |      |
|             |                       |                |      |           |            | Extract File | 95             |          |                |      |
|             |                       |                |      |           |            | Open in Bro  | owser          |          |                |      |
|             |                       |                |      |           |            | Download     |                |          |                |      |
|             |                       |                |      |           |            | Rename       |                |          |                |      |
|             |                       |                |      |           |            | Change Per   | missions       |          |                |      |

Click extract files and click ok

| Websites & Domains Mail                                                  | Applications Files File Sharing Statistics Account                                                                       |             |                    |                   |
|--------------------------------------------------------------------------|----------------------------------------------------------------------------------------------------|-------------|--------------------|-------------------|
| File Manager for war                                                     | Extract Files                                                                                                    |             |                    |                   |
| <ul> <li>Root directory</li> <li>error_docs</li> <li>httpdocs</li> </ul> | Selected archive: nova-2.4.4-sto.zip<br>Extract files to the following /httpdocs<br>directory:<br>Replace existing files | Dermissions | 11 Change          | Settings          |
| 🕀 🔚 logs                                                                 | OK Cancel                                                                                                    | rwxx        | warship<br>warship | psaserv<br>psacln |
|                                                                          |                                                                                                    |             |                    |                   |

And all the files are extracted. Now we need to put back database.php, ranks, skins etc.

| ۲    | Jpload Files  😌 New 👻 🎦 Copy 🔿 Move | 🔀 Remove 🛛 More 👻    |         |                    | 🚻 Change | Settings |
|------|-------------------------------------|----------------------|---------|--------------------|----------|----------|
| Root | <u>directory</u> > httpdocs         |                      |         |                    |          |          |
|      | Name 🔺                              | Modified             | Size    | Permissions        | User     | Group    |
|      | <b>a</b>                            | Nov 1, 2015 10:56 AM |         | rwxx               | warship  | psaserv  |
|      | application                         | Sep 4, 2015 08:33 AM |         | <u>rwx rwx rwx</u> | warship  | psacln   |
|      | nova 🔤                              | Sep 4, 2015 08:33 AM |         | <u>rwx rwx rwx</u> | warship  | psacln   |
|      | CHANGELOG.md                        | Sep 4, 2015 08:32 AM | 40.0 KB | rw- rw- rw-        | warship  | psacln   |
|      | Tindex.php                          | Sep 4, 2015 08:32 AM | 8.0 KB  | rw- rw- rw-        | warship  | psacln   |
|      | T message.php                       | Sep 4, 2015 08:32 AM | 4.0 KB  | rw- rw- rw-        | warship  | psacln   |
|      | anova-2.4.4-sto.zip                 | Nov 6, 2015 11:51 PM | 5.7 MB  | <u>rw- r r</u>     | warship  | psacln   |
|      | E README.md                         | Sep 4, 2015 08:32 AM | 4.0 KB  | rw- rw- rw-        | warship  | psacln   |
|      |                                     |                      |         |                    |          |          |

Now go and find the backup zip file that you downloaded off the server. Mine was novabackup.zip

| •                      | ,,               | · ·                | ,         |
|------------------------|------------------|--------------------|-----------|
| 🔩 MediaCreationToolx64 | 30/07/2015 16:57 | Application        | 19,187 KB |
| 🔚 nova-2.4.2-ds9       | 10/08/2015 11:24 | WinRAR ZIP archive | 7,420 KB  |
| 🔚 nova-2.4.3-sto       | 01/09/2015 22:31 | WinRAR ZIP archive | 5,827 KB  |
| 🔚 nova-2.4.4-sto       | 06/11/2015 23:49 | WinRAR ZIP archive | 5,828 KB  |
| 🔚 novabackup           | 06/11/2015 23:41 | WinRAR ZIP archive | 6,073 KB  |
| 🝊 OneDriveSetup        | 29/07/2015 15:35 | Application        | 7,497 KB  |
| 🝳 OriginThinSetup      | 01/06/2015 11:28 | Application        | 16,710 KB |
|                        |                  |                    |           |

Extract it into it's own folder

-

|          | ^            |                  |                  |       |
|----------|--------------|------------------|------------------|-------|
|          | Name         | Date modified    | Туре             | Size  |
| *        | application  | 04/09/2015 09:33 | File folder      |       |
| *        | 📙 cgi-bin    | 01/11/2015 10:56 | File folder      |       |
|          | css          | 01/11/2015 10:56 | File folder      |       |
| <u>_</u> | 📊 img        | 01/11/2015 10:56 | File folder      |       |
| 7        | nova 🔤       | 04/09/2015 09:33 | File folder      |       |
| Ŕ        | test         | 01/11/2015 10:56 | File folder      |       |
|          | CHANGELOG.md | 04/09/2015 09:32 | MD File          | 39 KB |
|          | favicon      | 01/11/2015 10:56 | lcon             | 2 KB  |
|          | 🥃 index      | 01/11/2015 10:56 | Firefox HTML Doc | 9 KB  |
| s-3761   | 🛃 index      | 04/09/2015 09:32 | PHP File         | 8 KB  |
|          | 🔼 message    | 04/09/2015 09:32 | PHP File         | 4 KB  |
|          | README.md    | 04/09/2015 09:32 | MD File          | 1 KB  |

# So delete everything except application

| -   | > Tł | nis PC > Downloads > novabackup > |                  |             |      |  |
|-----|------|-----------------------------------|------------------|-------------|------|--|
| is  |      | Name                              | Date modified    | Туре        | Size |  |
|     | *    |                                   | 04/09/2015 09:33 | File folder |      |  |
| s   | *    |                                   |                  |             |      |  |
| ts  | *    |                                   |                  |             |      |  |
| ive | *    |                                   |                  |             |      |  |
|     | *    |                                   |                  |             |      |  |

Go into the application folder

| poouro |  |  |
|--------|--|--|
|        |  |  |

organise

open

140.00

| Name           | Date modified    | Туре        | Size |
|----------------|------------------|-------------|------|
| * assets       | 04/09/2015 09:33 | File folder |      |
| 🖌 🔤 cache      | 04/09/2015 09:33 | File folder |      |
| 🖕 🔤 config     | 01/11/2015 12:01 | File folder |      |
| Controllers    | 04/09/2015 09:33 | File folder |      |
| Core           | 04/09/2015 09:33 | File folder |      |
| * errors       | 04/09/2015 09:33 | File folder |      |
| helpers        | 04/09/2015 09:33 | File folder |      |
| hooks          | 04/09/2015 09:33 | File folder |      |
| language       | 04/09/2015 09:33 | File folder |      |
| 3761 libraries | 04/09/2015 09:33 | File folder |      |
| logs           | 04/09/2015 09:33 | File folder |      |
| models         | 04/09/2015 09:33 | File folder |      |
| modules        | 04/09/2015 09:33 | File folder |      |
| third_party    | 04/09/2015 09:33 | File folder |      |
| views          | 04/09/2015 09:33 | File folder |      |

# Delete everything except views, cache and config

|    | > Th          | is PC > Downloads > novabackup > applicatio | on ≽             |             |      |
|----|---------------|---------------------------------------------|------------------|-------------|------|
| s  |               | Name                                        | Date modified    | Туре        | Size |
|    | *             | assets                                      | 04/09/2015 09:33 | File folder |      |
| 5  | *             | 📙 config                                    | 01/11/2015 12:01 | File folder |      |
| s  | *             | views                                       | 04/09/2015 09:33 | File folder |      |
| ve | $\mathcal{A}$ |                                             |                  |             |      |
|    | *             |                                             |                  |             |      |
| :S |               |                                             |                  |             |      |
| 'S |               |                                             |                  |             |      |

Go into the config folder

| Th  | is PC > Downloads > novabackup | > application > config |          |      |
|-----|--------------------------------|------------------------|----------|------|
|     | Name                           | Date modified          | Туре     | Size |
| *   | 🔠 autoload                     | 04/09/2015 09:32       | PHP File | 1 KB |
| *   | 🔼 config                       | 04/09/2015 09:32       | PHP File | 1 KB |
|     | 🔼 constants                    | 04/09/2015 09:32       | PHP File | 1 KB |
| 1   | 📇 database                     | 01/11/2015 12:01       | PHP File | 1 KB |
| π   | 🛃 doctypes                     | 04/09/2015 09:32       | PHP File | 1 KB |
| ×   | 📇 email                        | 04/09/2015 09:32       | PHP File | 2 KB |
|     | 🛃 foreign_chars                | 04/09/2015 09:32       | PHP File | 1 KB |
|     | 🛃 ftp                          | 04/09/2015 09:32       | PHP File | 1 KB |
|     | 🛃 hooks                        | 04/09/2015 09:32       | PHP File | 1 KB |
| 761 | 📇 mimes                        | 04/09/2015 09:32       | PHP File | 1 KB |
|     | 🛃 module                       | 04/09/2015 09:32       | PHP File | 1 KB |
|     | 🛃 nova                         | 04/09/2015 09:33       | PHP File | 3 KB |
|     | 🔼 profiler                     | 04/09/2015 09:32       | PHP File | 1 KB |
|     | 🔼 routes                       | 04/09/2015 09:32       | PHP File | 1 KB |
|     | 🔼 smileys                      | 04/09/2015 09:32       | PHP File | 1 KB |
|     | 🛃 thresher                     | 04/09/2015 09:32       | PHP File | 1 KB |
|     | 🛃 upload                       | 04/09/2015 09:32       | PHP File | 1 KB |
|     | 🛃 user_agents                  | 04/09/2015 09:32       | PHP File | 1 KB |

-

Delete everything except the database file

| ⇒ TI | his PC > Downloads > novabackup > a | application > config |          |      | ~ č |
|------|-------------------------------------|----------------------|----------|------|-----|
|      | Name                                | Date modified        | Туре     | Size |     |
| *    | 🔼 database                          | 01/11/2015 12:01     | PHP File | 1 KB |     |
| *    |                                     |                      |          |      |     |
| 1    |                                     |                      |          |      |     |
| *    |                                     |                      |          |      |     |
| *    |                                     |                      |          |      |     |
|      |                                     |                      |          |      |     |
|      |                                     |                      |          |      |     |

Come up a folder and go into the views folder

| > Th | is PC > Downloads > novabackup > a | pplication > views > |             |      |  |
|------|------------------------------------|----------------------|-------------|------|--|
|      | Name                               | Date modified        | Туре        | Size |  |
| *    | base_override                      | 04/09/2015 09:33     | File folder |      |  |
| *    | 📙 default                          | 04/09/2015 09:33     | File folder |      |  |
| *    | 📕 titan                            | 04/09/2015 09:33     | File folder |      |  |
| *    |                                    |                      |             |      |  |
| *    |                                    |                      |             |      |  |
|      |                                    |                      |             |      |  |
|      |                                    |                      |             |      |  |

Delete the default folder because there's already one on the server

| <b>``</b> | This | PC > Downloads > novabackup | > application > views > |             |      |
|-----------|------|-----------------------------|-------------------------|-------------|------|
| ;         |      | Name                        | Date modified           | Туре        | Size |
| *         | •    | base_override               | 04/09/2015 09:33        | File folder |      |
| i s       | •    | 📙 titan                     | 04/09/2015 09:33        | File folder |      |
| s a       | r i  |                             |                         |             |      |
| ve 🛪      | P    |                             |                         |             |      |
| *         | r i  |                             |                         |             |      |
| 5         |      |                             |                         |             |      |

Okay so the next thing is upload the application folder to the server. But it must be zipped first, uploaded and then extracted. So go up to the folder so you see the application folder

| > Thi | s PC > Downloads | > novabackup |                  |             |      |
|-------|------------------|--------------|------------------|-------------|------|
|       | Name             | ^            | Date modified    | Туре        | Size |
| *     | application      |              | 07/11/2015 00:02 | File folder |      |
| *     |                  |              |                  |             |      |
| *     |                  |              |                  |             |      |
| *     |                  |              |                  |             |      |
| *     |                  |              |                  |             |      |
|       |                  |              |                  |             |      |

And zip it

|    | > This PC > Downloads > novabackup > |             |                  |                    |          |  |  |  |  |
|----|--------------------------------------|-------------|------------------|--------------------|----------|--|--|--|--|
| 5  |                                      | Name        | Date modified    | Туре               | Size     |  |  |  |  |
|    | *                                    | application | 07/11/2015 00:02 | File folder        |          |  |  |  |  |
| 5  | *                                    | application | 07/11/2015 00:13 | WinRAR ZIP archive | 3,405 KB |  |  |  |  |
| s  | *                                    |             |                  |                    |          |  |  |  |  |
| ve | *                                    |             |                  |                    |          |  |  |  |  |
|    | *                                    |             |                  |                    |          |  |  |  |  |
| s  |                                      |             |                  |                    |          |  |  |  |  |
| s  |                                      |             |                  |                    |          |  |  |  |  |
|    |                                      |             |                  |                    |          |  |  |  |  |

Go to the plesk file manager now (might have to relog in as it might have timed you out) and click upload files

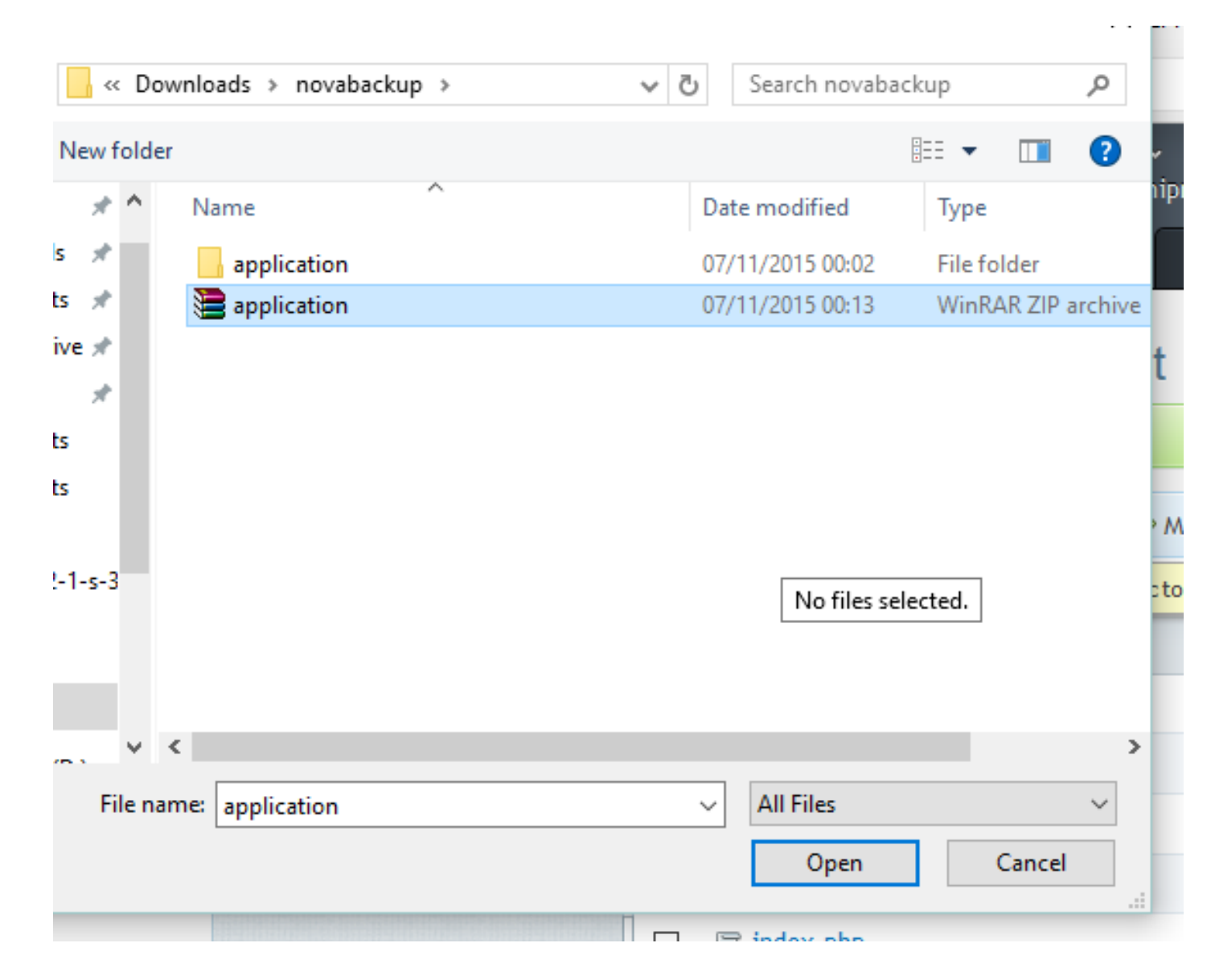

Find the application zipped file and click open

|                         |       |                   | эu           | ioscription warsi  | npinerek.su | anneet              | _         |                    |          |            |
|-------------------------|-------|-------------------|--------------|--------------------|-------------|---------------------|-----------|--------------------|----------|------------|
|                         |       |                   | Files        |                    |             |                     |           |                    |          |            |
|                         |       |                   |              |                    |             |                     |           |                    |          |            |
| File Manager I          | or wa | 🔳 Upload          | ling File    | s                  |             |                     |           |                    |          |            |
| Root directory          |       | Please wait unt   | l the select | ed files are uploa | aded to the | server.             |           |                    | 🚻 Change | e Settings |
| error_docs     httpdocs |       | 0 of 1 files were | uploaded     |                    |             | 9%                  | completed |                    |          |            |
| 🕀 🖬 logs                |       |                   |              |                    |             |                     |           | Permissions        | User     | Group      |
|                         |       | application       | .zip         |                    | 316.9 KB    | of 3.3 MB           |           | rwxx               | warship  | psaserv    |
|                         |       |                   |              |                    |             |                     |           |                    | warship  | psacln     |
|                         |       |                   |              | Cancel             |             |                     |           | <u>rwx rwx rwx</u> | warship  | psacln     |
|                         |       |                   | LEGGING      |                    |             | эер ч, 2015 00.52 M | 40.0 KB   |                    | warship  | psacln     |
|                         |       | index.p           | hp           |                    |             | Sep 4, 2015 08:32 A | M 8.0 KB  |                    | warship  | psacln     |
|                         |       | messag            |              |                    |             | Sep 4, 2015 08:32 A | M 4.0 KB  |                    | warship  | psacln     |
|                         |       |                   | 4.4 sto Tin  |                    |             | Nov 6 2015 11:51 D  |           |                    | warship  | ncada      |

### Zip file is displayed

| ۱    | 😢 Upload Files 😣 New 🔻 🖺 Copy 🌩 Move 🛛 💥 Remove 🛛 More 🔻 🔛 Change Settings |                      |         |                    |         |         |  |  |  |  |  |
|------|----------------------------------------------------------------------------|----------------------|---------|--------------------|---------|---------|--|--|--|--|--|
| Root | Root directory > httpdocs                                                  |                      |         |                    |         |         |  |  |  |  |  |
|      | Name 🔺                                                                     | Modified             | Size    | Permissions        | User    | Group   |  |  |  |  |  |
|      | <b>a</b>                                                                   | Nov 1, 2015 10:56 AM |         | rwxx               | warship | psaserv |  |  |  |  |  |
|      | application                                                                | Sep 4, 2015 08:33 AM |         | <u>rwx rwx rwx</u> | warship | psacln  |  |  |  |  |  |
|      | en nova                                                                    | Sep 4, 2015 08:33 AM |         | <u>rwx rwx rwx</u> | warship | psacln  |  |  |  |  |  |
|      | application.zip                                                            | Nov 7, 2015 12:17 AM | 3.3 MB  | <u>rw- r r</u>     | warship | psacln  |  |  |  |  |  |
|      | CHANGELOG.md                                                               | Sep 4, 2015 08:32 AM | 40.0 KB | rw- rw- rw-        | warship | psacln  |  |  |  |  |  |
|      | index.php                                                                  | Sep 4, 2015 08:32 AM | 8.0 KB  | rw- rw- rw-        | warship | psacln  |  |  |  |  |  |
|      | Tessage.php                                                                | Sep 4, 2015 08:32 AM | 4.0 KB  | rw- rw- rw-        | warship | psacln  |  |  |  |  |  |
|      | ava-2.4.4-sto.zip                                                          | Nov 6, 2015 11:51 PM | 5.7 MB  | <u>rw- r r</u>     | warship | psacln  |  |  |  |  |  |
|      | README.md                                                                  | Sep 4, 2015 08:32 AM | 4.0 KB  | rw- rw- rw-        | warship | psacln  |  |  |  |  |  |

Select the arrow that appears next to the zip file and select extract files

| docs. |                           |                                     |   |                      |                    |                    |          |          |  |  |
|-------|---------------------------|-------------------------------------|---|----------------------|--------------------|--------------------|----------|----------|--|--|
|       | ۱ 🕑                       | Upload Files  😌 New 👻 🕒 Copy 🌩 Move | × | Remove More -        |                    |                    | 🔠 Change | Settings |  |  |
|       | Root directory > httpdocs |                                     |   |                      |                    |                    |          |          |  |  |
|       |                           | Name 🔺                              | ٨ | Modified Size        |                    | Permissions        | User     | Group    |  |  |
|       |                           | <b>a</b>                            | ١ | lov 1, 2015 10:56 AM |                    | rwxx               | warship  | psaserv  |  |  |
|       |                           | application                         | S | ep 4, 2015 08:33 AM  | <u>rwx rwx rwx</u> | warship            | psacln   |          |  |  |
|       |                           | en nova                             | S | ep 4, 2015 08:33 AM  | rwx rwx rwx        | warship            | psacln   |          |  |  |
|       |                           | application.zip                     |   | Extract Files        | 3.3 MB             | <u>rw- r r</u>     | warship  | psacln   |  |  |
| -     |                           | CHANGELOG.md                        |   | 40.0 KB              | <u>rw- rw- rw-</u> | warship            | psacln   |          |  |  |
|       |                           | 1 index.php                         |   | Download             | 8.0 KB             | <u>rw- rw- rw-</u> | warship  | psacln   |  |  |
|       |                           | T message.php                       |   | Rename               | 4.0 KB             | <u>rw- rw- rw-</u> | warship  | psacln   |  |  |
|       |                           | anova-2.4.4-sto.zip                 | c |                      | 5.7 MB             | <u>rw- r r</u>     | warship  | psacln   |  |  |
|       |                           | EADME.md                            | S | ep 4, 2015 08:32 AM  | 4.0 KB             | <u>rw- rw- rw-</u> | warship  | psacln   |  |  |

# Tick replace existing files and then ok

| Websites & Domains                                                                                                    |            |                                | Files      | File Sharing  | Statistics | Account            |         |                    |          |            |
|----------------------------------------------------------------------------------------------------|------------|--------------------------------|------------|---------------|------------|--------------------|---------|--------------------|----------|------------|
| -ile Manager f                                                                                                    | or wa      | 🚊 Extrac                       | t Files    |               |            |                    |         |                    |          |            |
| I files were uploaded                                                                                                    | to /httpdo | Selected archive               | e: applica | ition.zip     |            |                    |         |                    |          |            |
| <ul> <li>Root directory</li> <li>         Image: Control of the second second seco</li></ul> |            | Extract files to<br>directory: | the follow | ing /httpdocs |            |                    |         |                    | 🚻 Change | e Settings |
| <ul> <li></li></ul>                                                                                                    |            | Replace exis                   | ting files |               |            |                    |         | Permissions        | User     | Group      |
|                                                                                                    |            |                                |            |               |            |                    |         | rwxx               | warship  | psaserv    |
|                                                                                                    |            |                                |            | OK            | Cance      | el                 |         | <u>rwx rwx rwx</u> | warship  | psacln     |
|                                                                                                    |            | 🔲 🖆 <u>nova</u>                |            |               | Sej        | o 4, 2015 08:33 AM |         | <u>rwx rwx rwx</u> | warship  | psacln     |
|                                                                                                    |            | 🔲 🧾 <u>applica</u>             | tion.zip   |               |            | v 7, 2015 12:17 AM | 3.3 MB  | <u>rw- r r</u>     | warship  | psacln     |
|                                                                                                    |            | CHANG                          |            |               |            | o 4, 2015 08:32 AM | 40.0 KB | <u>rw- rw- rw-</u> | warship  | psacln     |
|                                                                                                    |            | 🔲 🗊 index.r                    |            |               |            | 0 4. 2015 08:32 AM | 8.0 KB  | rw- rw- rw-        | warship  | psacln     |

You'll know that the files have extracted correctly because you'll see no change at the top end

|   | iomphicrok.starnootak.not |                                       |                      |         |                    |          |          |  |  |  |  |  |
|---|---------------------------|---------------------------------------|----------------------|---------|--------------------|----------|----------|--|--|--|--|--|
|   | ا                         | Upload Files  😌 New 👻 🎦 Copy 🔿 Move 🛛 | 🔀 Remove 🛛 More 👻    |         |                    | 🔠 Change | Settings |  |  |  |  |  |
|   | Root                      | directory > httpdocs                  |                      |         |                    |          |          |  |  |  |  |  |
|   |                           | Name 🔺                                | Modified             | Size    | Permissions        | User     | Group    |  |  |  |  |  |
|   |                           | <b>a</b>                              | Nov 1, 2015 10:56 AM |         | rwxx               | warship  | psaserv  |  |  |  |  |  |
|   |                           | application                           | Sep 4, 2015 08:33 AM |         | <u>rwx rwx rwx</u> | warship  | psacln   |  |  |  |  |  |
|   |                           | E nova                                | Sep 4, 2015 08:33 AM |         | <u>rwx rwx rwx</u> | warship  | psacln   |  |  |  |  |  |
|   |                           | application.zip                       | Nov 7, 2015 12:17 AM | 3.3 MB  | <u>rw- r r</u>     | warship  | psacln   |  |  |  |  |  |
|   |                           | CHANGELOG.md                          | Sep 4, 2015 08:32 AM | 40.0 KB | <u>rw- rw- rw-</u> | warship  | psacln   |  |  |  |  |  |
| 4 |                           | index.php                             | Sep 4, 2015 08:32 AM | 8.0 KB  | <u>rw- rw- rw-</u> | warship  | psacln   |  |  |  |  |  |
|   |                           | The message.php                       | Sep 4, 2015 08:32 AM | 4.0 KB  | <u>rw- rw- rw-</u> | warship  | psacln   |  |  |  |  |  |
|   |                           | anova-2.4.4-sto.zip                   | Nov 6, 2015 11:51 PM | 5.7 MB  | <u>rw- r r</u>     | warship  | psacln   |  |  |  |  |  |
|   |                           | EADME.md                              | Sep 4, 2015 08:32 AM | 4.0 KB  | <u>rw- rw- rw-</u> | warship  | psacln   |  |  |  |  |  |
|   |                           |                                       |                      |         |                    |          |          |  |  |  |  |  |

But you'll see database.php is in the config folder.

|   | Û    | Upload Files  😌 New 👻 🛐 Copy 📫 Move                              | 🔀 Remove 🛛 More 👻    |        |                    | 🔠 Chang | ge Settin | gs |
|---|------|------------------------------------------------------------------|----------------------|--------|--------------------|---------|-----------|----|
|   | Root | <u>directory</u> > <u>httpdocs</u> > <u>application</u> > config |                      |        |                    |         |           |    |
|   |      | Name 🔺                                                           | Modified             | Size   | Permissions        | User    | Group     | ^  |
|   |      | <b>a</b>                                                         | Sep 4, 2015 08:33 AM |        | rwx rwx rwx        | warship | psacln    |    |
|   |      | autoload.php                                                     | Sep 4, 2015 08:32 AM | 4.0 KB | <u>rw- rw- rw-</u> | warship | psacln    |    |
|   |      | <pre>_ config.php</pre>                                          | Sep 4, 2015 08:32 AM | 4.0 KB | rw- rw- rw-        | warship | psacln    |    |
|   |      | <u>constants.php</u>                                             | Sep 4, 2015 08:32 AM | 4.0 KB | <u>rw- rw- rw-</u> | warship | psacln    |    |
|   |      | 🗊 database.php                                                   | Nov 1, 2015 12:01 PM | 4.0 KB | <u>rw- r r</u>     | warship | psacln    |    |
| 1 |      | 冒 doctypes.php                                                   | Sep 4, 2015 08:32 AM | 4.0 KB | rw- rw- rw-        | warship | psacln    |    |
|   |      | 🗐 email.php                                                      | Sep 4, 2015 08:32 AM | 4.0 KB | rw- rw- rw-        | warship | psacln    |    |
|   |      | <pre>foreign_chars.php</pre>                                     | Sep 4, 2015 08:32 AM | 4.0 KB | rw- rw- rw-        | warship | psacln    |    |
|   |      | 1 ftp.php                                                        | Sep 4, 2015 08:32 AM | 4.0 KB | rw- rw- rw-        | warship | psacln    |    |
|   |      | <u>hooks.php</u>                                                 | Sep 4, 2015 08:32 AM | 4.0 KB | rw- rw- rw-        | warship | psacln    |    |
|   |      | Times.php                                                        | Sep 4, 2015 08:32 AM | 4.0 KB | rw- rw- rw-        | warship | psacln    |    |
|   |      | T module.php                                                     | Sep 4, 2015 08:32 AM | 4.0 KB | rw- rw- rw-        | warship | psacln    |    |
|   |      | 🖻 povo sho                                                       | Cop 4 2015 09-22 AM  | 4 0 KD |                    | warchin | neada     |    |

If there was no database.php, nova will go straight into install mode. Otherwise the site will either talk to database.php, find it and display the webpage correctly. Not find it and error stating so or find it but will still give an error message of some sort. ie couldn't connect to database, couldn't find a table or something like that.

Next, tick the files and folders below

| Ŷ    | Upload Files  😌 New 👻 🎒 Copy 📫 Move |                      | 🖽 Change Settings |                    |         |         |
|------|-------------------------------------|----------------------|-------------------|--------------------|---------|---------|
| Root | <u>directory</u> > httpdocs         |                      |                   |                    |         |         |
|      | Name 🔺                              | Modified             | Size              | Permissions        | User    | Group   |
|      | <del>1</del>                        | Nov 1, 2015 10:56 AM |                   | rwxx               | warship | psaserv |
|      | application                         | Sep 4, 2015 08:33 AM |                   | <u>rwx rwx rwx</u> | warship | psacln  |
|      | nova 🔁                              | Sep 4, 2015 08:33 AM |                   | <u>rwx rwx rwx</u> | warship | psacln  |
|      | application.zip 📀                   | Nov 7, 2015 12:17 AM | 3.3 MB            | <u>rw- r r</u>     | warship | psacln  |
|      | CHANGELOG.md                        | Sep 4, 2015 08:32 AM | 40.0 KB           | <u>rw- rw- rw-</u> | warship | psacln  |
|      | 🕞 index.php                         | Sep 4, 2015 08:32 AM | 8.0 KB            | <u>rw- rw- rw-</u> | warship | psacln  |
|      | T message.php                       | Sep 4, 2015 08:32 AM | 4.0 KB            | <u>rw- rw- rw-</u> | warship | psacln  |
|      | 🔁 nova-2.4.4-sto.zip                | Nov 6, 2015 11:51 PM | 5.7 MB            | <u>rw- r r</u>     | warship | psacln  |
|      | README.md                           | Sep 4, 2015 08:32 AM | 4.0 KB            | <u>rw-rw-rw-</u>   | warship | psacln  |

# Select change permissions for each file and folder ticked

|   | ا 🕑  | Upload Files  😣 New 👻 🛅 Copy 📫 Move | ×      | Remove 🛛 More 👻      |         |                    | 🚻 Change | e Settings |
|---|------|-------------------------------------|--------|----------------------|---------|--------------------|----------|------------|
|   | Root | <u>directory</u> > httpdocs         |        |                      |         |                    |          |            |
|   |      | Name 🔺                              |        | Modified             | Size    | Permissions        | User     | Group      |
|   |      | <del>1</del>                        |        | Nov 1, 2015 10:56 AM |         | rwxx               | warship  | psaserv    |
|   |      | E application                       |        | Open in Proving      |         | <u>rwx rwx rwx</u> | warship  | psacln     |
|   |      | en nova                             | Popomo |                      |         | <u>rwx rwx rwx</u> | warship  | psacln     |
|   |      | application.zip                     |        | Change Permissions   | 3.3 MB  | <u>rw- r r</u>     | warship  | psacln     |
|   |      | CHANGELOG.md                        | _      | Sep 4, 2015 08:32 AM | 40.0 KB | <u>rw- rw- rw-</u> | warship  | psacln     |
| 1 |      | Tindex.php                          |        | Sep 4, 2015 08:32 AM | 8.0 KB  | <u>rw- rw- rw-</u> | warship  | psacln     |
|   |      | 🗊 message.php                       |        | Sep 4, 2015 08:32 AM | 4.0 KB  | rw- rw- rw-        | warship  | psacln     |
|   |      | ava-2.4.4-sto.zip                   |        | Nov 6, 2015 11:51 PM | 5.7 MB  | <u>rw- r r</u>     | warship  | psacln     |
|   |      | README.md                           |        | Sep 4, 2015 08:32 AM | 4.0 KB  | rw- rw- rw-        | warship  | psacln     |

Set to 0755

Websites & Domains Mail Applications Files

File Sharing Statistics Account

# Change Permissions for the Directory warshipmerek.starfleetuk.net / httpdocs / application

|                   | Read         | Write           | Execute/search |  |
|-------------------|--------------|-----------------|----------------|--|
| Owner             | $\checkmark$ | $\triangleleft$ | $\checkmark$   |  |
| Group             | $\checkmark$ |                 | $\checkmark$   |  |
| Others            | $\checkmark$ |                 | $\checkmark$   |  |
|                   |              |                 |                |  |
| * Required fields | OK Cancel    |                 |                |  |

### Go into application

|     | 1                                                                                                    |                      |      |                    |         |            |    |
|-----|----------------------------------------------------------------------------------------------------|----------------------|------|--------------------|---------|------------|----|
| Ê   | Upload Files  😌 New 👻 🕒 Copy 🔿 Move                                                                                                    | 🔀 Remove 🛛 More 👻    |      |                    | 🚻 Cha   | nge Settin | gs |
| Roo | t directory > httpdocs > application                                                                                                    |                      |      |                    |         |            |    |
|     | Name 🔺                                                                                                    | Modified             | Size | Permissions        | User    | Group      | ^  |
|     | <b>a</b>                                                                                                    | Nov 7, 2015 12:17 AM |      | rwx r-x            | warship | psaserv    |    |
|     | assets                                                                                                    | Sep 4, 2015 08:33 AM |      | <u>rwx rwx rwx</u> | warship | psacln     |    |
|     | E cache                                                                                                    | Sep 4, 2015 08:33 AM |      | <u>rwx rwx rwx</u> | warship | psacln     |    |
|     | Config                                                                                                    | Nov 7, 2015 12:22 AM |      | <u>rwx rwx rwx</u> | warship | psacln     |    |
|     | Controllers                                                                                                    | Sep 4, 2015 08:33 AM |      | <u>rwx rwx rwx</u> | warship | psacln     |    |
|     | ere core                                                                                                    | Sep 4, 2015 08:33 AM |      | <u>rwx rwx rwx</u> | warship | psacln     |    |
|     | errors                                                                                                    | Sep 4, 2015 08:33 AM |      | <u>rwx rwx rwx</u> | warship | psacln     |    |
|     | Carl helpers                                                                                                    | Sep 4, 2015 08:33 AM |      | <u>rwx rwx rwx</u> | warship | psacln     |    |
|     | E hooks                                                                                                    | Sep 4, 2015 08:33 AM |      | rwx rwx rwx        | warship | psacln     |    |
|     | Enguage                                                                                                    | Sep 4, 2015 08:33 AM |      | <u>rwx rwx rwx</u> | warship | psacln     |    |
|     | E libraries                                                                                                    | Sep 4, 2015 08:33 AM |      | rwx rwx rwx        | warship | psacln     |    |
|     | Contraction of the second second seco | Sep 4, 2015 08:33 AM |      | <u>rwx rwx rwx</u> | warship | psacln     |    |
|     | en models                                                                                                    | Sep 4, 2015 08:33 AM |      | rwx rwx rwx        | warship | psacln     |    |

Go into config

# arshipmerek.stameetuk.net

|   | ا                                                | Upload Files  😌 New 👻 🎦 Copy 🌩 Move 🏾 | 🖽 Change Settings    |        |                    |         |        |   |
|---|--------------------------------------------------|---------------------------------------|----------------------|--------|--------------------|---------|--------|---|
|   | Root directory > httpdocs > application > config |                                       |                      |        |                    |         |        |   |
|   |                                                  | Name 🔺                                | Modified             | Size   | Permissions        | User    | Group  | ^ |
|   |                                                  | <b>a</b>                              | Sep 4, 2015 08:33 AM |        | rwx r-x r-x        | warship | psacln |   |
|   |                                                  | autoload.php                          | Sep 4, 2015 08:32 AM | 4.0 KB | <u>rw- rw- rw-</u> | warship | psacln |   |
|   |                                                  | <u>config.php</u>                     | Sep 4, 2015 08:32 AM | 4.0 KB | <u>rw- rw- rw-</u> | warship | psacln |   |
|   |                                                  | <pre>constants.php</pre>              | Sep 4, 2015 08:32 AM | 4.0 KB | <u>rw- rw- rw-</u> | warship | psacln |   |
|   |                                                  | 🕞 <u>database.php</u> 😔               | Nov 1, 2015 12:01 PM | 4.0 KB | <u>rw- r r</u>     | warship | psacln |   |
| 1 |                                                  | <u>actypes.php</u>                    | Sep 4, 2015 08:32 AM | 4.0 KB | <u>rw- rw- rw-</u> | warship | psacln |   |
|   |                                                  | 🗐 email.php                           | Sep 4, 2015 08:32 AM | 4.0 KB | <u>rw- rw- rw-</u> | warship | psacln |   |
|   |                                                  | <pre>foreign_chars.php</pre>          | Sep 4, 2015 08:32 AM | 4.0 KB | rw- rw- rw-        | warship | psacln |   |
|   |                                                  | 1 ftp.php                             | Sep 4, 2015 08:32 AM | 4.0 KB | rw- rw- rw-        | warship | psacln |   |

### Click the arrow and select change permissions

| 管 Upload Files 🛞 New – 🛛 🖺 Copy 🌩 Move 🛛 💥 Remove 🛛 More – |                                                                                                    |                             |  |  |  |  |  |  |
|------------------------------------------------------------|----------------------------------------------------------------------------------------------------|-----------------------------|--|--|--|--|--|--|
| Root directory > httpdocs > application > config           |                                                                                                    |                             |  |  |  |  |  |  |
| Name A                                                     | Modified                                                                                                    | Size Permissions            |  |  |  |  |  |  |
| <b>a</b>                                                   | Sep 4, 2015 08:33 AM                                                                                                    | rwx r-x r-x                 |  |  |  |  |  |  |
| autoload.php                                               | Sep 4, 2015 08:32 AM                                                                                                    | 4.0 KB <u>rw- rw- rw-</u>   |  |  |  |  |  |  |
| Config.php                                                 | Sep 4, 2015 08:32 AM                                                                                                    | 4.0 KB <u>rw- rw- rw-</u>   |  |  |  |  |  |  |
| constants.php                                              | Sep 4, 2015 08:32 AM                                                                                                    | 4.0 KB <u>rw- rw- rw-</u>   |  |  |  |  |  |  |
| atabase.php                                                | Nov 1 2015 12:01 DM                                                                                                    | 4.0 KB <u>rw- r r</u>       |  |  |  |  |  |  |
| <u> <u>     doctypes.php</u> </u>                          | Sep 4, 2015 08:32 AM 4<br>Sep 4, 2015 08:32 AM 4<br>Sep 4, 2015 08:32 AM 4<br>Nov 1, 2015 12:01 DM 4<br>Edit in Text Editor<br>View<br>Open in Browser<br>Download | – 4.0 KB <u>rw- rw- rw-</u> |  |  |  |  |  |  |
| 🔲 🗊 email.php                                              | Open in Browser                                                                                                    | 4.0 KB <u>rw- rw- rw-</u>   |  |  |  |  |  |  |
| foreign_chars.php                                          | Download                                                                                                    | 4.0 KB <u>nw- nw- nw-</u>   |  |  |  |  |  |  |
| ftp.php                                                    | Rename                                                                                                    | 4.0 KB <u>rw- rw- rw-</u>   |  |  |  |  |  |  |
| hooks.php                                                  | Change Permissions                                                                                                    | 4.0 KB <u>nw- nw- nw-</u>   |  |  |  |  |  |  |
| in imes.php                                                | Sep 4, 2015 08:32 AM                                                                                                    | 4.0 KB <u>rw- rw- rw-</u>   |  |  |  |  |  |  |

Set to 0644

Home > Subscriptions >

Change Permissions for the File <u>warshipmerek.starfleetuk.org</u> / <u>httpdocs</u> / <u>application</u> / <u>config</u> / <u>application</u> / <u>config</u> / <u>application</u> / <u>config</u> / <u>application</u> / <u>config</u> / <u>application</u> / <u>config</u> / <u>application</u> / <u>application</u> / <u>applicat</u>

|                      | Read   | Write     | Execute/search |
|----------------------|--------|-----------|----------------|
| Owner                |        | $\square$ |                |
| Group                |        |           |                |
| Others               |        |           |                |
|                      |        |           |                |
| * Required fields OK | Cancel |           |                |

### You're reinstallation is complete. You should see

|   | nova                                                                                | )           |         |       |        |        |  | Email Address | Passwo<br>Forgot | your password? | Log In |
|---|-------------------------------------------------------------------------------------|-------------|---------|-------|--------|--------|--|---------------|------------------|----------------|--------|
|   | Main                                                                                | Personnel   | Sim     | WIKI  | Search | Log In |  |               |                  |                |        |
| , | Welcom                                                                              | a to the Wa | rchin M | aroki |        |        |  |               |                  |                | Main   |
|   | Define your welcome message and welcome page header through the Site Messages page. |             |         |       |        |        |  |               |                  | News           |        |
|   |                                                                                     |             |         |       |        |        |  |               | Contact          |                |        |
|   |                                                                                     |             |         |       |        |        |  |               | Credits          |                |        |
|   |                                                                                     |             |         |       |        |        |  |               |                  |                | Join   |
|   |                                                                                     |             |         |       |        |        |  |               |                  |                | Rules  |
|   |                                                                                     |             |         |       |        |        |  |               |                  |                | Search |
| _ |                                                                                     |             |         |       |        |        |  |               |                  |                |        |
|   | Powered by Nova from Anodyne Productions   Site Credits                             |             |         |       |        |        |  |               |                  |                |        |
|   |                                                                                     |             |         |       |        |        |  |               |                  |                |        |

Any questions, ask Trev at commodore@starfleetuk.org

Thank you for your time and patience.

http://www.starfleetuk.org

http://www.starfleetuk.net